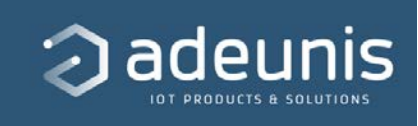

## User Guide | COMFORT MQTT | NB-IoT / LTE-Cat-M1

| Published                    |                        |
|------------------------------|------------------------|
| <ul> <li>Category</li> </ul> | NB-IOT / LTEM-M SENSOR |
| $\equiv$ Document version    | V1.0.0                 |
| Language                     | EN                     |
| ⊙ Туре                       | User Guide             |
| Product/Service              | COMFORT NBIOT / LTEM   |
| ⊚ Etat                       | Terminé                |

## PRODUCT INFORMATION AND REGULATORY INFORMATION

w

This User Guide applies to the following product:

COMFORT SERENITY **Reference :** ARF8394AB **APP Version:** V1.2

| INFORMATIONS DOCUMENT |                                    |
|-----------------------|------------------------------------|
| Title                 | COMFORT Serenity MQTT - User Guide |
| Туре                  | User Guide                         |
| Version               | 1.0.0                              |

#### **DOCUMENTATION GUIDE**

**PREAMBLE** 

DISCLAIMER

**TECHNICAL SUPPORT** 

RECOMMENDATIONS

**INTRODUCTION** 

https://s3-us-west-2.amazonaws.com/secure.notion-static.com/25531fd7-176 e-4cda-b18f-018027fc04ee/EU\_declaration\_of\_conformity(\_COMFORT\_NB-i ot\_\_LTE-M\_ARF8394A).pdf

## TABLE OF CONTENTS

#### ▼ TABLE OF CONTENTS

PRODUCT INFORMATION AND REGULATORY INFORMATION

TABLE OF CONTENTS

1. PRODUCT OVERVIEW

- 1.1. General description
- 1.2. Features
- 1.3. Package contents
- 1.4. Casing presentation
- 1.5. Dimensions
- 1.6. Push button

- 1.7. LEDs indicator
- 1.8. Power supply
  - 1.8.1 Power source
  - 1.8.2 Low Battery Management
  - 1.8.3 Changing the double battery pack
  - 1.8.4 Connecting the external power supply
- 2. TECHNICAL SPECIFICATIONS
  - 2.1 General characteristics
  - 2.2 Connectivity
    - 2.2.1 Compatible networks and protocols
    - 2.2.1 Data Consumption Estimation
  - 2.3 RF specifications
  - 2.4 Updates
  - 2.5 Integrated sensor specifications
- 3. PRODUCT AUTONOMY
  - 3.1. Estimated battery life with an NB-IoT network connection
  - 3.2. Estimated battery life with an LTE-Cat-M1 network connection
  - 3.3. PSM mode support
- 4. PRODUCT SETUP
  - 4.1 NFC IoT Configurator App
  - 4.2 Product operating modes
    - 4.2.1 PARK Mode
    - 4.2.2 PRODUCTION Mode
  - 4.3 SIM Card Installation
  - 4.4 Using the "Quick Start" Function
  - 4.5 Other product startup modes
    - 4.5.1 Product startup via push button
    - 4.5.2 Startup of the product via NFC IoT Configurator app
  - 4.6 Network attachment
    - 4.6.1 Startup Network Attachment and Configuration
    - 4.6.2 Monitoring Network Attachment Status
  - 4.7 Network Quality Verification
    - 4.7.1 Verification via NFC IoT Configurator app
  - 4.8 Specific Case of Starting without a Nano SIM
- 5. PRODUCT CONFIGURATION
  - 5.1 Configuration of Server-Related Parameters
  - 5.2 Configuration of Cellular Network Parameters
  - 5.3 Configuration of Application Parameters
    - 5.3.1 Configuration of the sampling period
    - 5.3.2 Configuration of the transmission mode
    - 5.3.3 Threshold configuration
    - 5.3.4 Configuration of a blackout period

5.4 Factory Reset 5.5 Data Timestamping 6. INSTALLATION 6.1. Product Mounting 6.2. Product Installation Recommendations 7. DOCUMENT HISTORY ANNEX 1: MQTT PROTOCOL **Description of the MQTT Protocol Publication Topic for COMFORT Serenity Product** Security **Quality of Service (QoS)** ANNEX 2: DATA FORMAT OF THE COMFORT PRODUCT ANNEX 3: PERIODIC TRANSMISSION **Block Diagram** Example ANNEX 4: THRESHOLD EXCEEDING TRANSMISSION **Block Diagram** Example ANNEX 5: PERIODIC AND THRESHOLD EXCEEDANCE TRANSMISSION Block diagram Example ANNEX 6: CONFIGURING A **BLACKOUT PERIOD** Example

## **1. PRODUCT OVERVIEW**

### **1.1. General description**

TThe Adeunis COMFORT is a ready-to-use IoT sensor that meets the needs of users for indoor monitoring of **temperature and ambient humidity**. This product is also equipped with an NFC interface, which allows for quick and easy configuration with a smartphone.

Thermal comfort data are transmitted via a cellular IoT network (**NB-IoT** or **LTE-Cat-M1**) to a MQTT broker. No additional equipment (gateway, router, etc.) is required for data transmission.

The product operates autonomously and intermittently. It measures temperature, humidity data from the onboard sensors in "sleep" mode (PSM) and stores the data in its local memory. It then wakes up at preconfigured intervals to transmit the stored data using the MQTT protocol.

The product is powered by a replaceable battery pack and has been designed to work for up to 13 years without maintenance (device configuration : 1 sampling every 60 mins, 1 transmission every 60 mins, LEDs enabled).

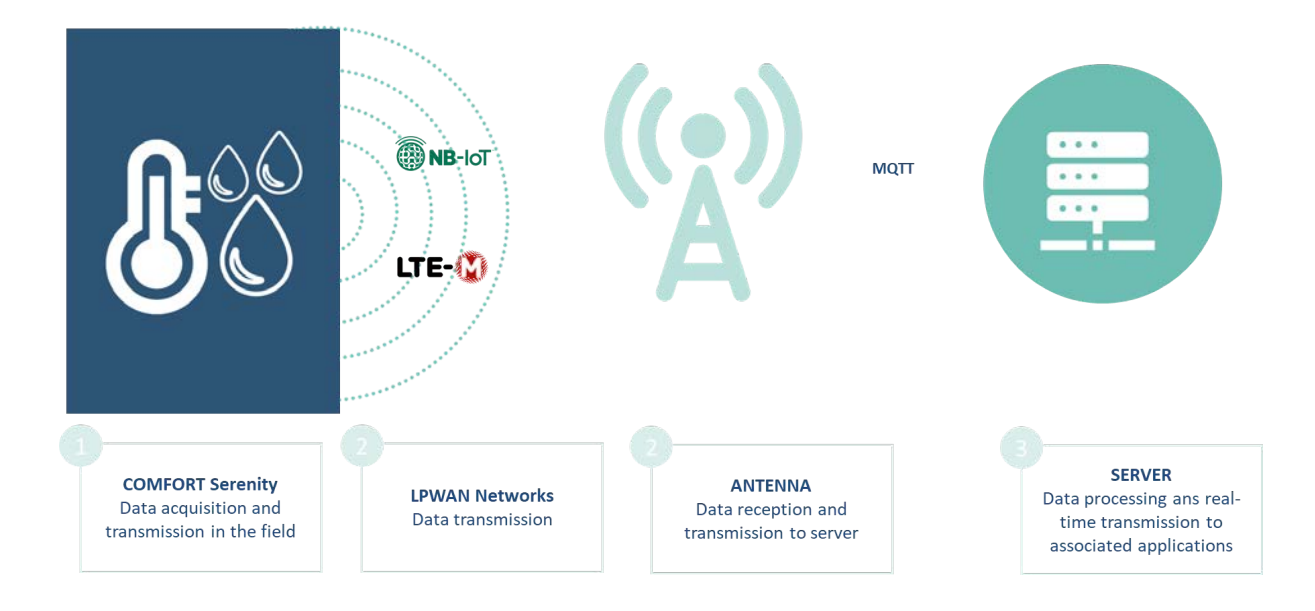

## **1.2. Features**

- 2-in-1 Sensor: Temperature, humidity
- User Notification: Product equipped with a visual indicator (LED) on the casing
- Global Cellular Compatibility: LTE-Cat-M1 and NB-IoT

- Simplified Application Configuration: via the NFC IoT Configurator application
- Data Transmission Modes: Periodic and/or event-based (threshold exceeded and/or threshold fallen below)
- Error/Fault Management: Configuration error, low battery
- Data Timestamping: UTC timestamp, remote synchronization via the network
- **Battery-Powered Autonomous Product:** Powered by a replaceable internal dual-battery pack designed to operate for multiple years without replacement (refer to the autonomy table). The product can also be powered by an external power supply (not provided with the product).
- Autonomy Optimization: Data logging and blackout (deactivation of data transmission for a given period)
- Made in France: Product designed and manufactured in France

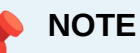

To address different use cases, the COMFORT product also supports the LwM2M communication protocol.

To use the product with the LwM2M protocol, refer to the dedicated User Guide.

### **1.3. Package contents**

The product is delivered in a cardboard packaging containing the following components: Front face, back face, electronic board, and ER18505H-2 dual battery pack.

## 1.4. Casing presentation

## **1.4. Casing presentation**

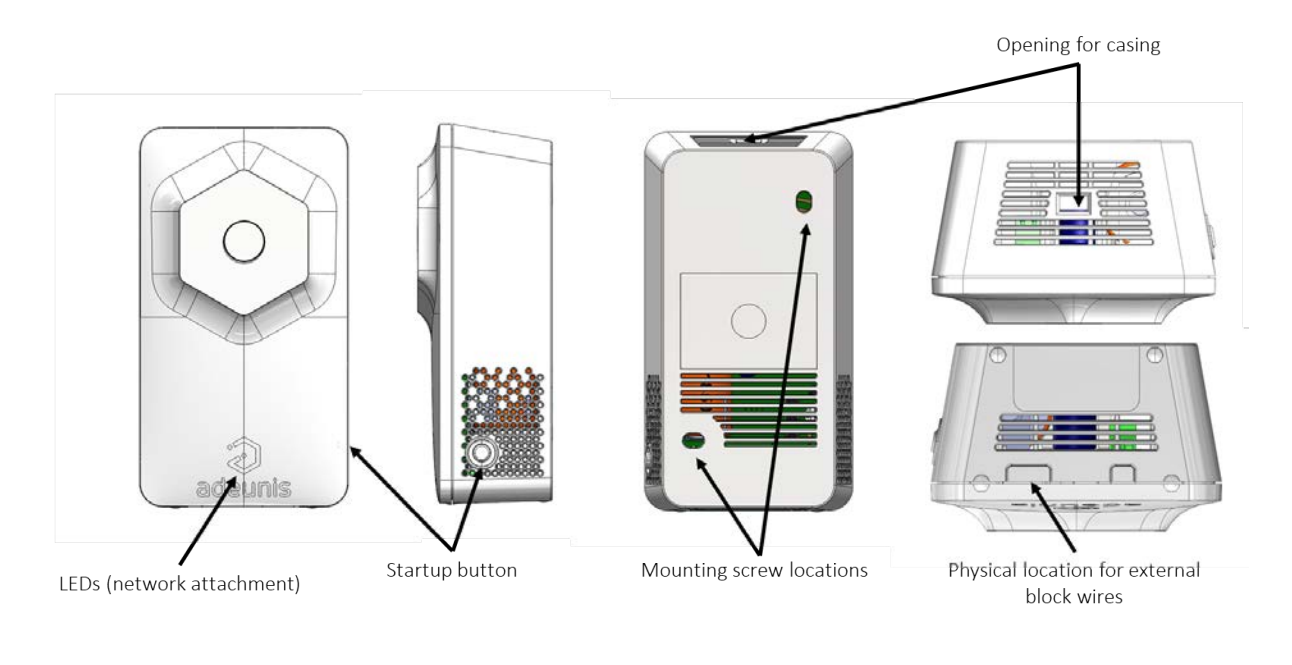

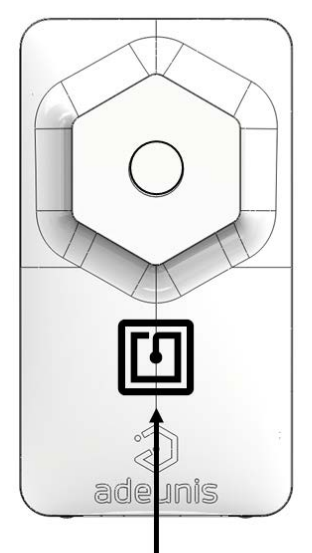

NFC antenna positionning

## 1.5. Dimensions

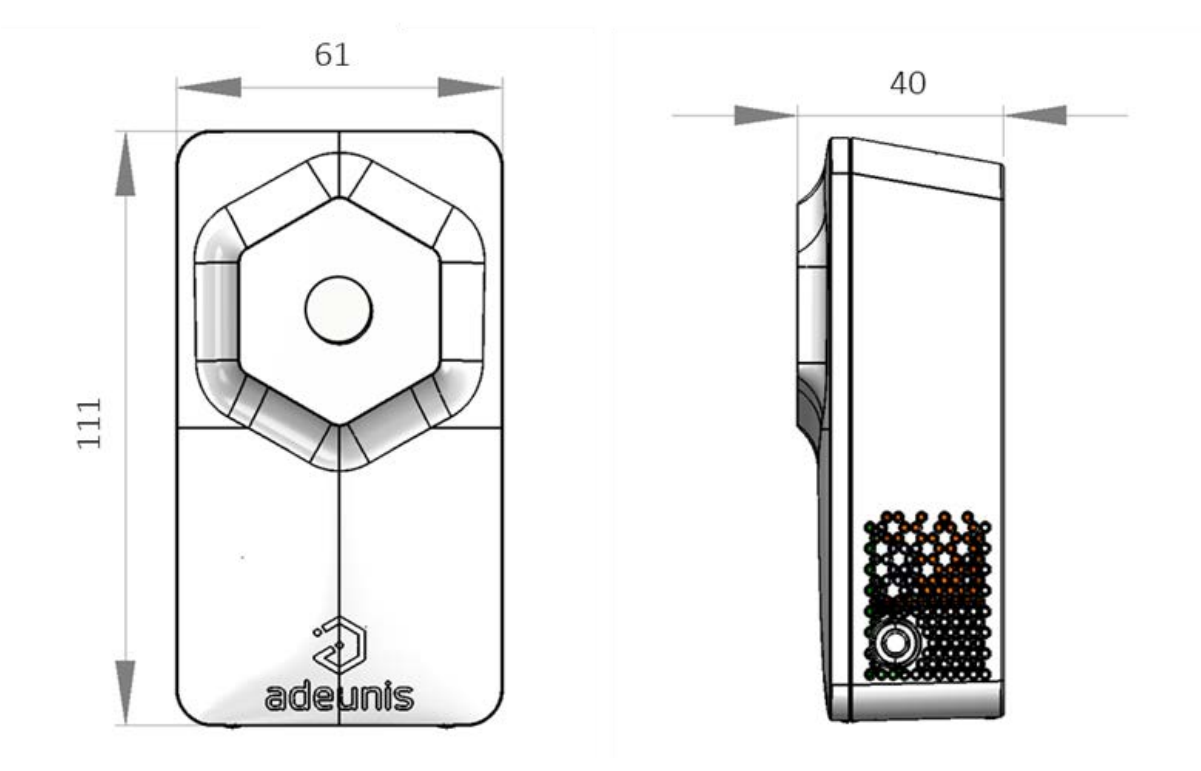

Values in millimeters

## 1.6. Push button

| Function        | Action                                                                              |
|-----------------|-------------------------------------------------------------------------------------|
| Product Startup | Long button press (> 5 seconds) when the product is in PARK mode (i.e., turned off) |

## 1.7. LEDs indicator

| PRODUCT STATUS                             | RED LED status | ORANGE LED status | GREEN LED status                            |
|--------------------------------------------|----------------|-------------------|---------------------------------------------|
| Product in PARK<br>mode (i.e., turned off) | OFF            | OFF               | OFF                                         |
| Product startup                            | OFF            | OFF               | Flashing 5 cycles 100<br>ms ON / 100 ms OFF |
| Product startup<br>failure                 | ON for 15 sec  | OFF               | OFF                                         |

| PRODUCT STATUS                                        | RED LED status                                    | ORANGE LED status | GREEN LED status                                    |
|-------------------------------------------------------|---------------------------------------------------|-------------------|-----------------------------------------------------|
| Network attachment process in progress                | Flashing 50 ms ON /<br>1 sec OFF OFF              | OFF               | Flashing 50 ms ON /<br>1 sec OFF (after<br>RED LED) |
| Successful network attachment                         | OFF                                               | OFF               | ON for 5 sec                                        |
| Network attachment failure                            | O for 5 sec                                       | OFF               | OFF                                                 |
| SIM not detected at product startup                   | Flashing 1 sec ON /<br>500 ms OFF for 30<br>sec   | OFF               | OFF                                                 |
| Temporary emission<br>suspension (blackout<br>period) | OFF                                               | OFF               | OFF                                                 |
| Low battery level                                     | Flashing 500 ms ON<br>/ 500 ms OFF every<br>1 min | OFF               | OFF                                                 |

## 1.8. Power supply

#### 1.8.1 Power source

The COMFORT can be powered by a double-pack of FANSO Li-SOCl2 ER18505H-2 batteries or by an external power supply connected to a 2-pin terminal block (external power supply not provided).

- When both batteries and external power supply are used simultaneously, the external power supply takes priority.
- When the external power supply is used, the product operates with the same cycle as when powered by the double-pack batteries (PSM mode).

The certified external power supply recommended by Adeunis for use with the product is **GS05E-USB - Wall Mount AC Adapters 5W 5V 1A W/Euro Plug WallMount USB Output from Mean Well**.

If another external power supply model is selected to work with the product, it must strictly adhere to the electrical specifications mentioned above and comply with the standards EN/IEC 62368-1 and EN 61000-3-2, EN 61000-4-2, EN 61000-4-4, EN

61000-4-5. The user must independently verify the compatibility of this power supply with the product.

#### **1.8.2 Low Battery Management**

#### 1.8.2.1 Detection mode

When the product detects that the battery is not capable of delivering the required energy for transmission (due to extreme temperatures or end of battery life), it waits until it is capable of transmitting. If it detects that the delay exceeds 1 minute, it notifies the user that the battery level is low.

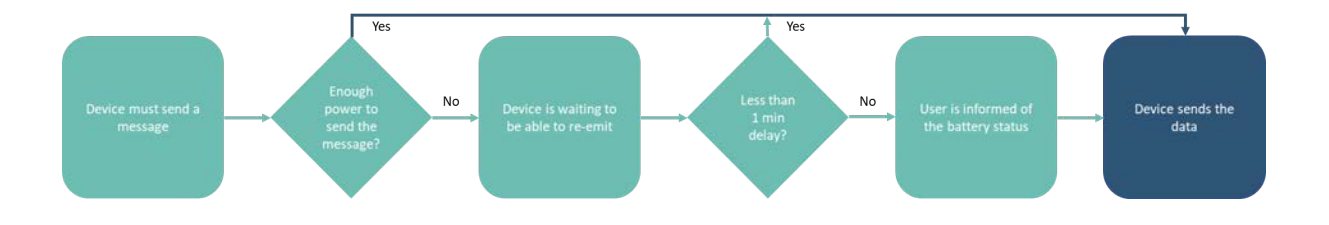

#### 1.8.2.2 User information

The user can be informed of the product's battery status locally through the NFC IoT Configurator application or the LED display.

The low battery indication automatically changes when the battery is replaced or when temperature conditions are favorable for proper battery operation.

User Information through visual indication on the product's LEDs:

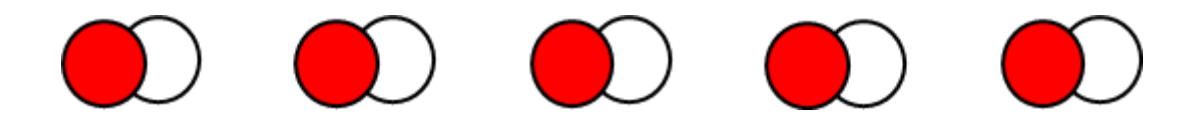

The red LED flashes every 60 seconds for 500 ms if the product's battery level is low.

**User Information through the NFC IoT Configurator application:** 

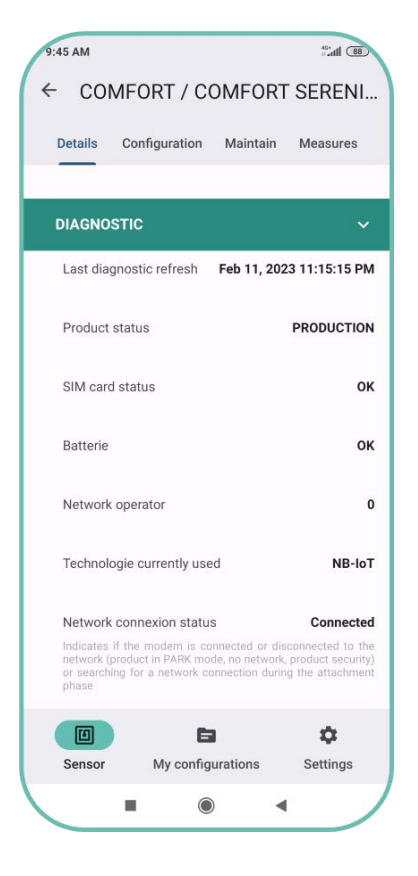

Go to the "DIAGNOSTIC" section of the sensor to check the battery status as "OK" or "LOW

#### **1.8.3 Changing the double battery pack**

When the low battery indicator is activated, it is possible to change the internal battery pack of the enclosure.

It is important to use the same battery reference, namely ER18505-2.

#### PROCEDURE FOR CHANGING THE DOUBLE BATTERY PACK:

1. Insert a flathead screwdriver tilted towards the front of the enclosure into the opening at the top and press. The enclosure will open in two and the front panel will detach.

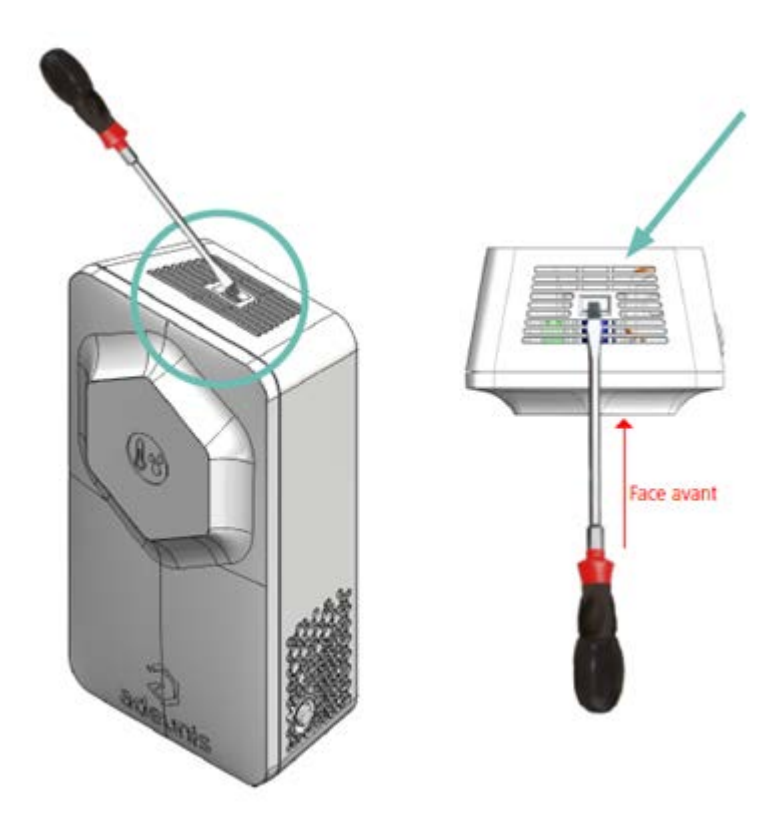

#### CAUTION: Press gently to avoid damaging the enclosure

2. Remove the current battery and replace it with the new one, making sure to observe the polarity indicated on the electronic board and the battery model.

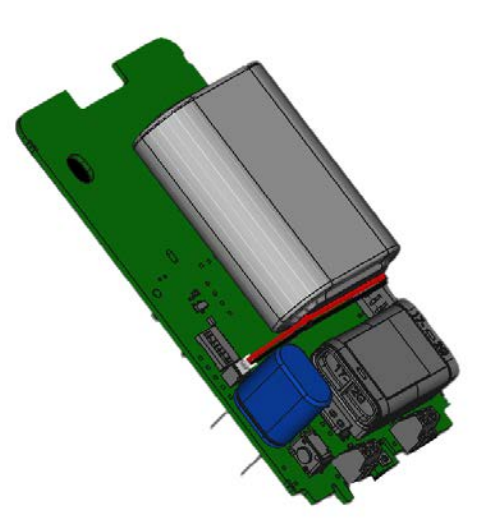

3. To close the enclosure, insert the bottom of the front panel first and snap the top of the enclosure

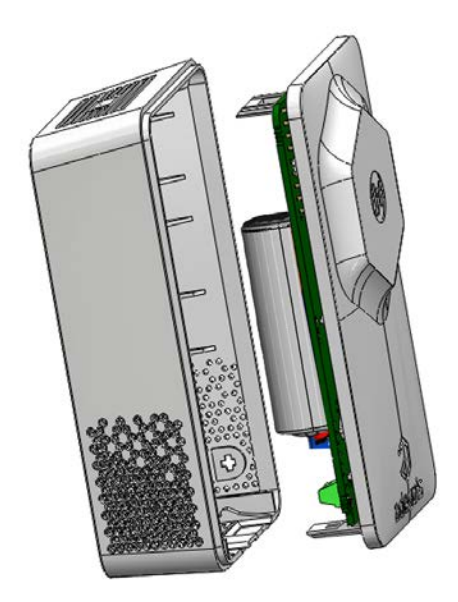

After this battery replacement procedure, the product will automatically resume its "normal" operation and clear the low battery indicators (status and LED).

### **1.8.4 Connecting the external power supply**

1. Insert a flathead screwdriver tilted towards the front of the enclosure into the opening at the top and press. The enclosure will open in two and the front panel will detach

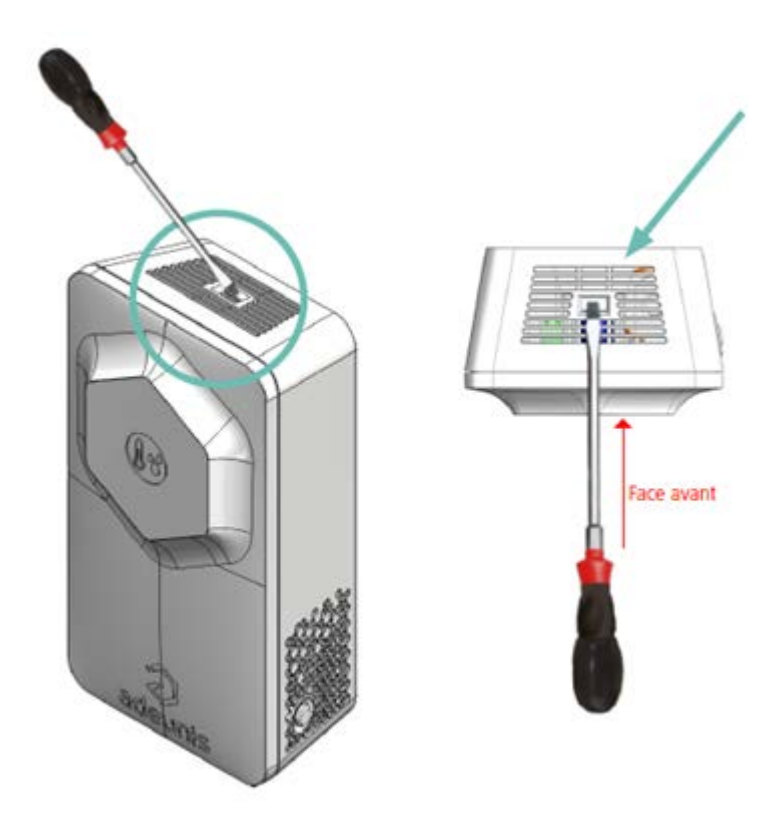

#### CAUTION: Press gently to avoid damaging the enclosure

2. Connect the external power supply using the dedicated connector.

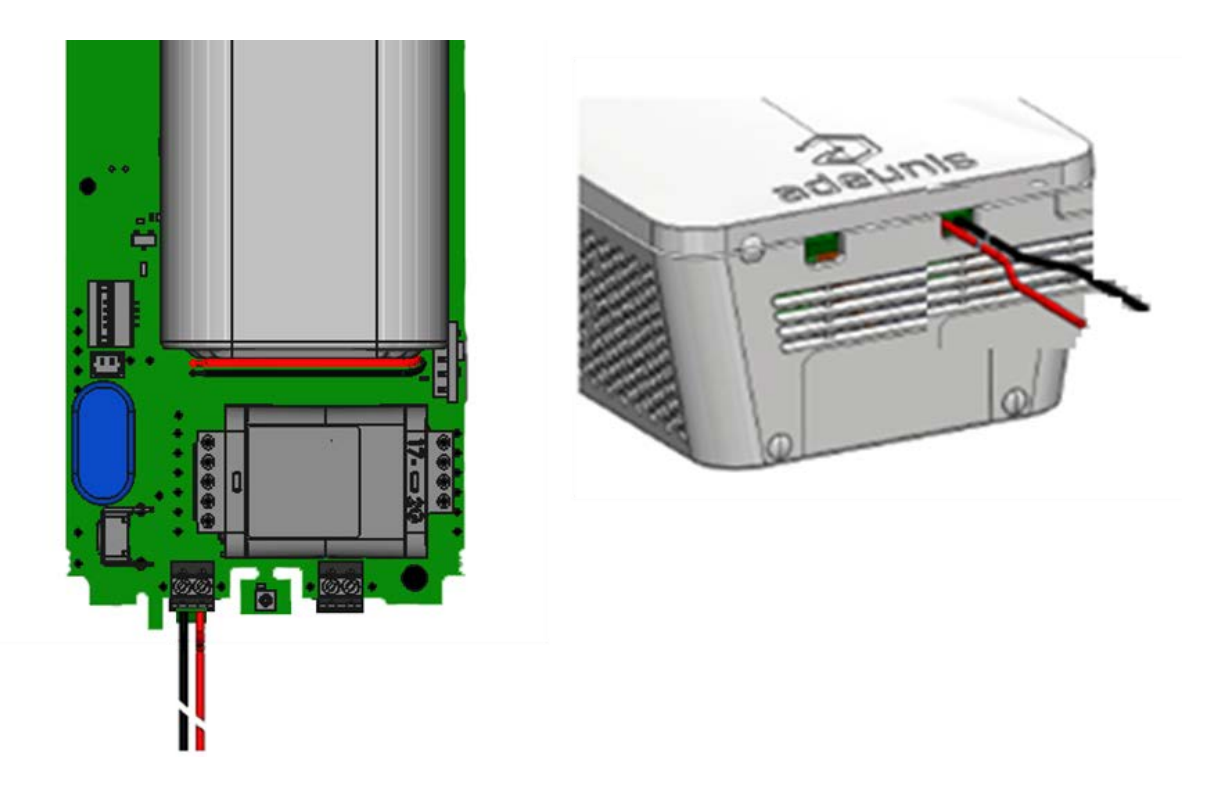

3. To close the enclosure, insert the bottom of the front panel first and snap the top of the enclosure

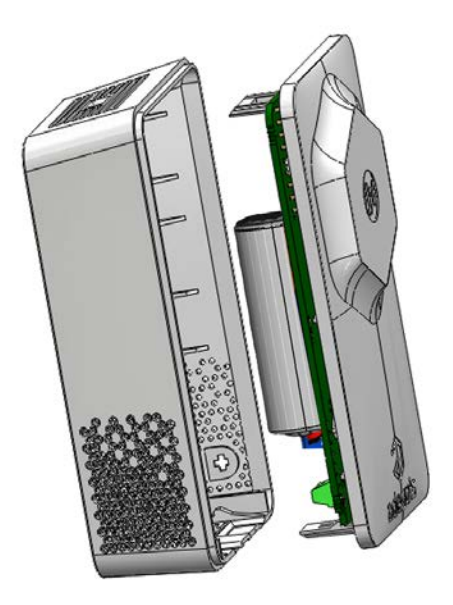

## 2. TECHNICAL SPECIFICATIONS

## **2.1 General characteristics**

| Mechanical characteristics           |                                                                                                    |
|--------------------------------------|----------------------------------------------------------------------------------------------------|
| Dimensions                           | 111 x 61 x 40 mm                                                                                                    |
| Weight                               | 146 g                                                                                                    |
| Enclosure                            | IP20                                                                                                    |
| Mounting system                      | Wall-mounted or freestanding                                                                                                    |
| Electrical characteristics           |                                                                                                    |
| Electrical characteristics           |                                                                                                    |
| Batter power                         | Battery type: Replaceable Double Pack-Pile<br>FANSO Li-SOCl2 - ER18505H-2 Nominal<br>voltage: 3.6 V Maximum current: 70 mA<br>Capacity: 8200 mAh |
| External power supply (not included) | Input range: 4.2 V to 6.0 V Maximum current:6700 mA                                                                                              |
|                                      |                                                                                                    |
| Operating conditions                 |                                                                                                    |
| Recommended operating range          | +0°C to +50°C when powered by a double<br>pack-pile +0°C to +40°C when powered by an<br>external power supply                                    |
| Operating temperature range          | 10°C to +70°C                                                                                                    |

## 2.2 Connectivity

### 2.2.1 Compatible networks and protocols

| Connectivity           |                                                                                              |
|------------------------|----------------------------------------------------------------------------------------------|
| SIM Card               | Nano SIM 4FF Class C (1.8 V)                                                                 |
| Cellular Standard      | 3GPP LTE Version 13                                                                          |
| Cellular IoT Networks  | NB-IoT, LTE-Cat-M1                                                                           |
| Data Transfer Protocol | MQTT, LwM2M (refer to the dedicated User<br>Guide to use the product with LwM2M<br>protocol) |

#### 2.2.1 Data Consumption Estimation

This section presents data consumption estimates for the COMFORT based on the chosen communication mode and the frequency of data scanning and transmission.

#### NOTE 1

Product/server communications such as keep alive, time synchronization, server registration are not considered in the data consumption estimates below.

#### NOTE 2

Data consumption is equivalent regardless of the technology (NB-IoT or LTE-Cat-M1) used by the product to connect to the cellular network.

| Product/MQTT<br>broker<br>Communication<br>Mode | Data Sent per<br>Transmission               | Monthly Data<br>Consumption for<br>Transmission Every<br>10 Minutes | Monthly Data<br>Consumption for<br>Transmission Every<br>Hour |
|-------------------------------------------------|---------------------------------------------|---------------------------------------------------------------------|---------------------------------------------------------------|
| MQTT with data history                          | 6 values of: -<br>Temperature -<br>Humidity | 31500 ko                                                            | <b>5250 ko</b> Default configuration of the product           |

## 2.3 RF specifications

| RF specifications                      | NB-IoT                                                                    | LTE-Cat-M1                                                                |
|----------------------------------------|---------------------------------------------------------------------------|---------------------------------------------------------------------------|
| Frequency Bands                        | B1, B2, B3, B4, B5, B8, B12,<br>B13, B17, B19, B20, B25,<br>B26, B28, B66 | B1, B2, B3, B4, B5, B8, B12,<br>B13, B18, B19, B20, B25,<br>B26, B28, B66 |
| Max Transmit Power                     | +23 dBm                                                                   | +23 dBm                                                                   |
| Tx Bandwidth                           | 200 kHz                                                                   | 1.4 Mhz                                                                   |
| Theoretical Data Rate                  | 65 Kbps (UL) 30 kbps (DL)                                                 | 375 kbps (UL) 300 kbps (DL)                                               |
| Sensitivity                            | > -108 dBm -113 dBm typ.                                                  | > -103 dBm -107 dBm typ.                                                  |
| Power Consumption<br>Reduction Feature | PSM                                                                       | PSM                                                                       |

## 2.4 Updates

| Application configuration | Configuration via NFC using the Adeunis<br>NFC IoT Configurator mobile application on<br>Android or remotely |
|---------------------------|----------------------------------------------------------------------------------------------------|
| Firmware update           | Not supported                                                                                                |

### 2.5 Integrated sensor specifications

| Specifications |                                | Value                           |
|----------------|--------------------------------|---------------------------------|
| Temperature    | Technology                     | CMOSens                         |
|                | Recommended Operating<br>Range | -0°C / +65°C                    |
|                | Accuracy                       | $\pm$ 0.2°C typ. $\pm$ 1°C max. |
|                | Typical Resolution             | 0.01°C                          |
| Humidity       | Technology                     | CMOSens                         |
|                | Recommended Operating<br>Range | 10% / 90% HR                    |
|                | Accuracy                       | ± 2% HR typ. ± 4.5% HR<br>max.  |
|                | Typical Resolution             | 0.01 % HR                       |

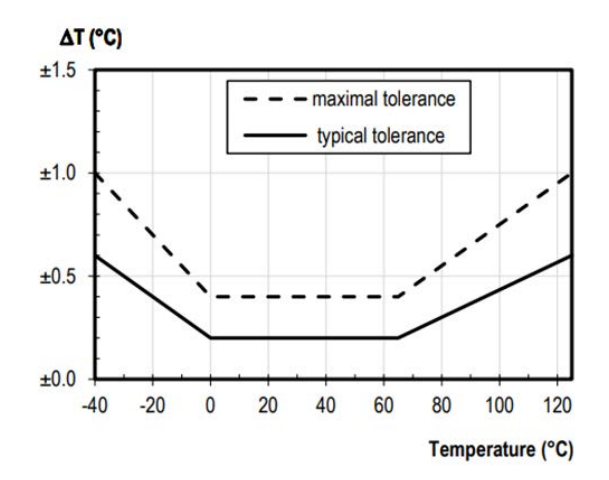

Figure 1 : Temperature measurement accuracy

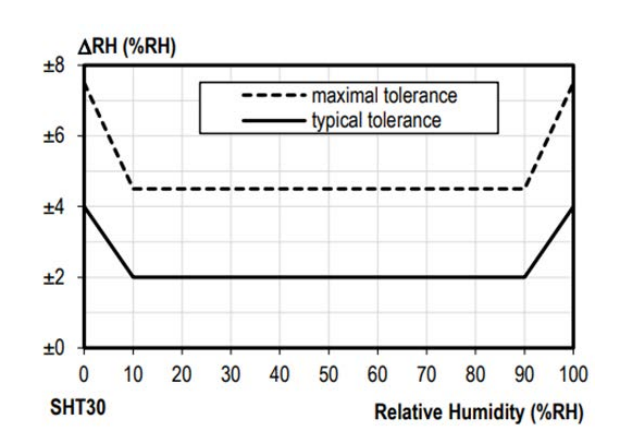

Figure 2 : Relative humidity tolerance at 25°C

## **3. PRODUCT AUTONOMY**

This chapter presents estimates of the autonomy of COMFORT based on the selected network type, data transmission periodicity and network quality.

## To ensure proper product functioning and autonomy, Adeunis strongly recommends:

- Selecting an operator that supports PSM mode on its own network. Note that in the case of a roaming connection, Adeunis recommends verifying that PSM mode is also guaranteed on other operator networks. For more information on PSM mode, please refer to the dedicated section
- Selecting the technology (NB-IoT or LTE-Cat-M1) that the product will use to connect to the cellular network
- Limiting the number of frequency bands used by the product to connect to the cellular network (for example, in France, only band 20 is used by operators)

# **3.1. Estimated battery life with an NB-IoT network connection**

The table below has been estimated based on a product connected to an NB-IoT network with PSM (Power Saving Mode) support. Please note that the product's battery life may vary depending on the selected operator.

| Sampling Frequency | Transmission Interval         | Good Network<br>Autonomy (years) | Poor Network<br>Autonomy (years) |
|--------------------|-------------------------------|----------------------------------|----------------------------------|
| Every 10 minutes   | Every 10 minutes              | 2.5                              | < 1                              |
| Every 10 minutes   | Every hour<br>(historization) | 12.6                             | < 1                              |

| Sampling Frequency                               | Transmission Interval                            | Good Network<br>Autonomy (years) | Poor Network<br>Autonomy (years) |
|--------------------------------------------------|--------------------------------------------------|----------------------------------|----------------------------------|
| Every hour (default<br>product<br>configuration) | Every hour (default<br>product<br>configuration) | 12.6                             | < 1                              |
| Every hour                                       | Every 6 hours (historization)                    | > 15                             | 3.8                              |

#### NOTE 1 - Evaluation Conditions

The autonomy values below are estimates made under certain usage and environmental conditions (maximum product storage of 1 year before use, calculations performed at an indoor temperature of 25°C).

They do not represent any commitment on the part of Adeunis.

The battery life depends on numerous non-predictive network parameters, including:

- The quality of the signal emitted by the antenna
- The transmission power required by the product to send a message

#### NOTE 2 - Optimizing Battery Life by Enabling a Blackout Period

Configuring a blackout period for the main functions allows for optimizing the product's autonomy by 10% to 20%.

# **3.2. Estimated battery life with an LTE-Cat-M1 network connection**

The table below has been estimated based on a product connected to an LTE-Cat-M1 network with PSM (Power Saving Mode) support. Please note that the product's battery life may vary depending on the selected operator.

| Sampling Frequency                               | Transmission Interval                            | Good Network<br>Autonomy (years) | Poor Network<br>Autonomy (years) |
|--------------------------------------------------|--------------------------------------------------|----------------------------------|----------------------------------|
| Every 10 minutes                                 | Every 10 minutes                                 | 3.6                              | < 1                              |
| Every 10 minutes                                 | Every hour<br>(historization)                    | > 15                             | 5                                |
| Every hour (default<br>product<br>configuration) | Every hour (default<br>product<br>configuration) | > 15                             | 5                                |
| Every hour                                       | Every 6 hours<br>(historization)                 | > 15                             | > 15                             |

#### NOTE 1 - Evaluation Conditions

The autonomy values below are estimates made under certain usage and environmental conditions (maximum product storage of 1 year before use, calculations performed at an indoor temperature of 25°C). They do not represent any commitment on the part of Adeunis. The battery life depends on numerous non-predictive network parameters, including:

- The quality of the signal emitted by the antenna
- The transmission power required by the product to send a message

#### NOTE 2 - Optimizing Battery Life by Enabling a Blackout Period

Configuring a blackout period for the main functions allows for optimizing the product's autonomy by 10% to 20%.

### 3.3. PSM mode support

The COMFORT product supports the PSM (Power Saving Mode).

The main advantage of PSM mode is that it allows the product to operate for extended periods with reduced power consumption.

• The product periodically enters a prolonged inactive phase during which it is disconnected from the network. During these periods, the sensor does not

receive signals from the network and does not send data. This significantly saves battery power as the product does not need to maintain a continuous connection to the cellular network.

- When the product needs to send data, it exits PSM mode and temporarily rejoins the network. It establishes a connection with the base station and transmits the collected data.
- Once the data is transmitted, the product returns to a low-power consumption state.

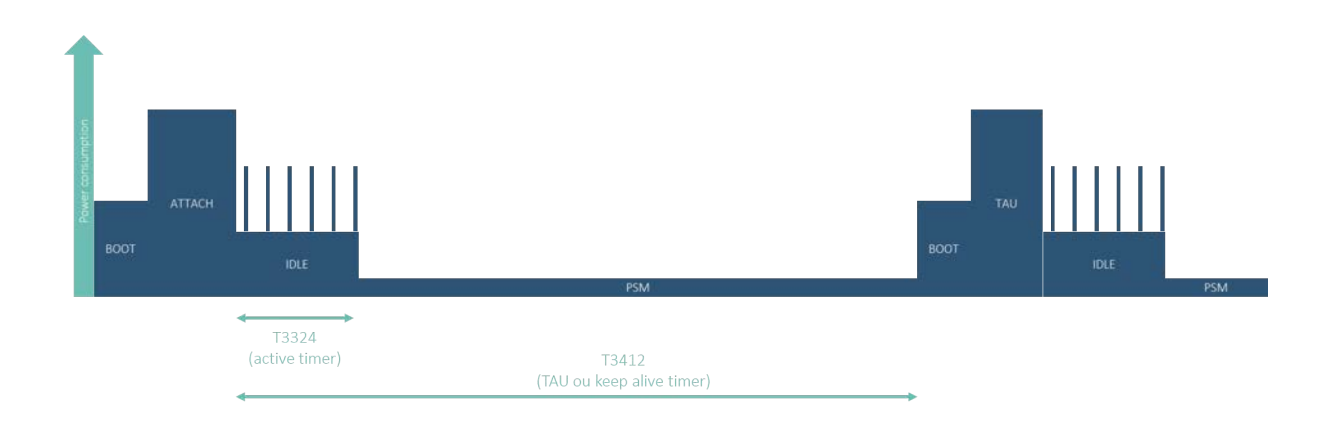

The user can configure the following PSM parameters via the **NFC IoT Configurator application**:

- The period during which the product is reachable by the network to receive downlink data (T3324)
- The deep sleep period during which the product remains attached to the network but is unreachable (T3412)
  - Go to the "CONFIGURATION" menu of the sensor => Select the "NETWORK" section => Configure the "T3412 Multiplier," "T3412 Value," "T3324 Multiplier" and "T3324 Value" parameters => Apply the new configuration to the product via NFC.

Please note that while the product indicates the desired reachability period and the PSM period to the network, these trigger values (T3324 and T3412) can be modified

by the network during the attachment procedure or when updating its location (TAU).

At any time, the user can check the trigger values (T3324 and T3412) on the **NFC IoT Configurator application**.

Go to the "DETAILS" menu of the sensor => Select the "DIAGNOSTIC" section => Monitor the "T3412" and "T3324" parameter values

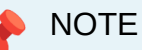

If the T3324 value displayed on the application is -1, it means that the network to which the product is connected does not allow access to PSM mode.

## **4. PRODUCT SETUP**

## 4.1 NFC IoT Configurator App

NFC IoT Configurator is an Android application for mobile/tablet that allows configuring the network, server, and application parameters of the COMFORT Serenity product through an NFC interface.

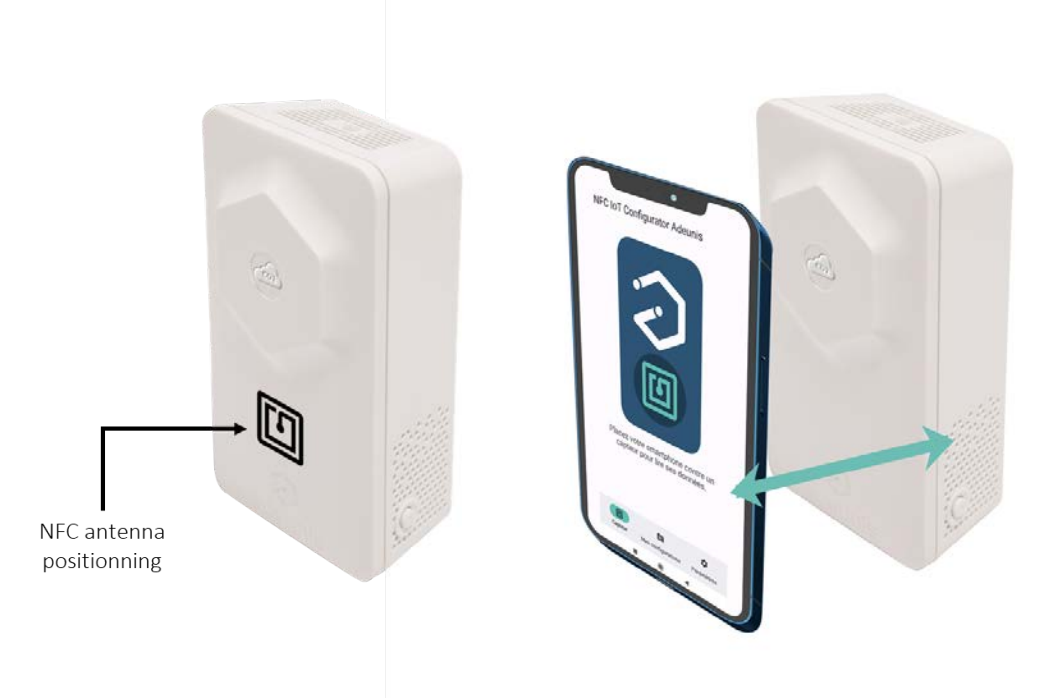

1. Download the application for free from the Play Store

https://play.google.com/store/apps/details?id=com.adeunis.nfcconfigurator

- 2. Enable NFC on your smartphone and launch the NFC IoT Configurator application
- 3. Place your smartphone against the product. The Android application recognizes the product and reads the information it contains
- 4. The product's current information and configuration are automatically displayed on the NFC IoT Configurator application
- 5. Modify the product's configuration quickly and intuitively if necessary, using the various drop-down menus in the application
- 6. Apply the new configuration to the product by pressing the "Apply Changes" button on the NFC IoT Configurator application

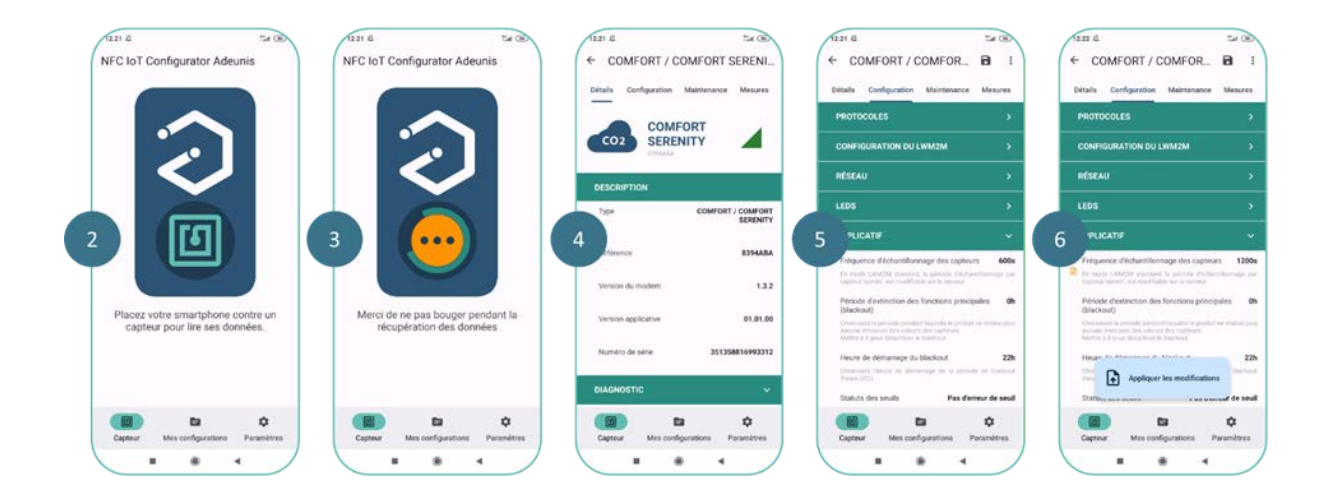

The application also allows saving, exporting, and importing an application configuration for quick duplication onto other products.

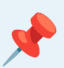

#### NOTE 1

The use of the NFC antenna has an impact on the product's battery life. To preserve battery autonomy, it is preferable to only bring the smartphone close to the NFC antenna of the COMFORT Serenity product when performing a read/write operation. Once the read/write operation is complete, remember to move the smartphone away from the NFC antenna of the product.

#### NOTE 2

The sensor is protected against unauthorized external access by an NFC security key consisting of 8 alphanumeric characters. Therefore, only authorized individuals can modify the sensor's configuration through this interface.

The NFC security key of the sensor can be changed by the user after the initial connection. If the security key of a sensor is changed, the new key must also be entered in the application settings to allow it to continue communicating with the sensor.

## 4.2 Product operating modes

The product has 2 operating modes

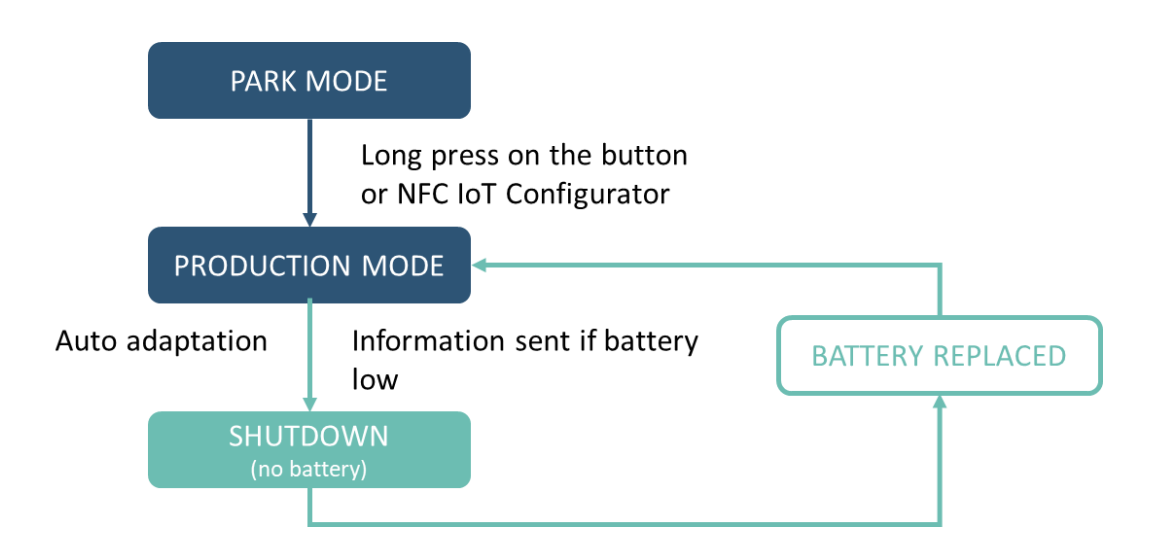

#### 4.2.1 PARK Mode

The product is delivered in PARK mode, where it is in standby mode, and its consumption is minimal.

The NFC interface of the product remains active to allow the user to read and modify the product's configuration through the **NFC IoT Configurator application**.

#### 4.2.2 PRODUCTION Mode

This mode allows the product to function in its final use.

The NFC interface of the product is active to allow the user to read and modify the product's configuration through the **NFC IoT Configurator application** at any time.

## 4.3 SIM Card Installation

#### SIM CARD INSTALLATION PROCEDURE:

- 1. Verify that the product is in PARK mode using the NFC IoT Configurator application
- 2. Open the casing
- 3. Detach the electronic card from the front face of the casing
- 4. Carefully slide the metal cover from the "LOCK" position to the "OPEN" position

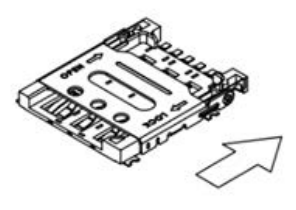

5. Open the metal cover to allow for the insertion of the Nano SIM card

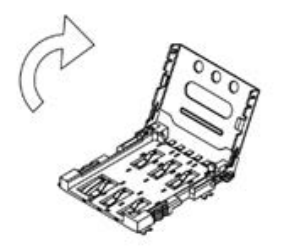

6. Place the Nano SIM card against the contacts, with the chip facing down

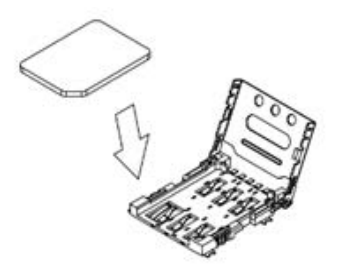

7. Close the metal cover and slide it to the "LOCK" position

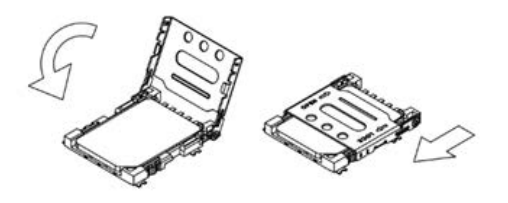

- 8. Place the electronic card back into the front face of the casing
- 3. Close the casing

#### CAUTION

Make sure the product is in PARK mode when inserting or removing a SIM card. Inserting or removing the SIM card with the product powered on can damage it.

**NOTE** Configuring a PIN code is not supported in the COMFORT Serenity product.

## 4.4 Using the "Quick Start" Function

The **NFC IoT Configurator** app offers users a "Quick Start" function for the COMFORT Serenity product, allowing them to configure the server URI, network connection preferences, and initiate an automatic startup of the product (transition from PARC mode to PRODUCTION mode) with just 3 clicks.

Once in PRODUCTION mode, the COMFORT Serenity product will communicate with the MQTT broker, following its default application configuration:

| Application parameters                                                       | Default configuration |
|------------------------------------------------------------------------------|-----------------------|
| Sensor Sampling Frequency                                                    | 3600 sec              |
| Transmission Frequency                                                       | 3600 sec              |
| Temporary Emission Suspension (blackout)                                     | Disabled              |
| Alarm Mode for High and/or Low Threshold Detection for Temperature, Humidity | Disabled              |
| LEDs Operating Mode                                                          | Enabled - 100%        |

#### CAUTION

Ensure that the COMFORT product contains a Nano SIM card before using the "Quick Start" function. If the product fails to detect a SIM card during startup, the red LED will blink for 30 seconds, and the product will automatically return to PARC mode.

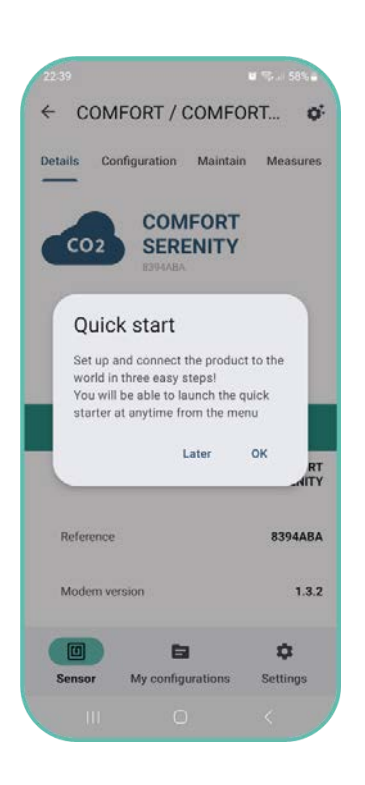

The Quick Start function is automatically offered to the user during the initial connection of the product to the NFC IoT Configurator app.

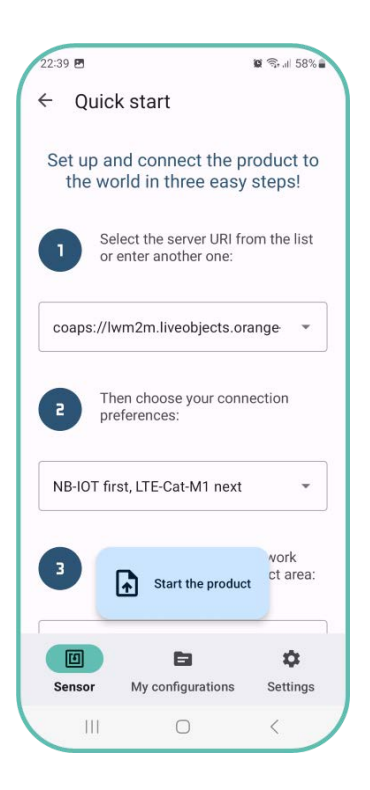

Subsequently, the user will be able to access the Quick Start function of the NFC IoT Configurator app from the secondary menu in the "DETAILS" section of the sensor.

### 4.5 Other product startup modes

In order to use the other startup modes of the product, the user must have previously configured the server and network parameters of the product using the NFC IoT Configurator application.

Refer to the following sections of this User Guide:

- Section 5.1 "Server-related parameter configuration"
- Section 5.2 "Cellular network-related parameter configuration"

#### 4.5.1 Product startup via push button

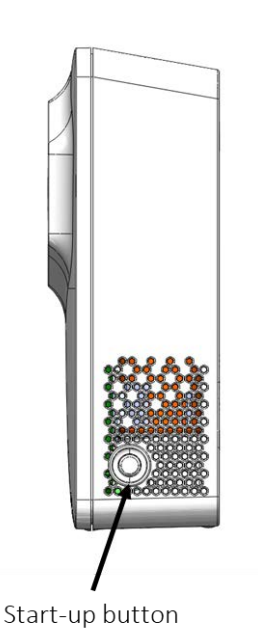

The startup via push button is performed by pressing and holding the side button of the product for more than 5 seconds.

The green LED will light up to indicate the detection of the button press.

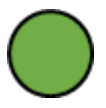

#### 4.5.2 Startup of the product via NFC IoT Configurator app

Go to the "CONFIGURATION" menu of the sensor => Select the "PRODUCT ACTIVATION" section => Enable "PRODUCTION" mode => Apply the new configuration to the product via NFC.

The green LED then flashes rapidly during the mode change phase (rapid blinking of 5 cycles with 100 ms ON / 100 ms OFF).

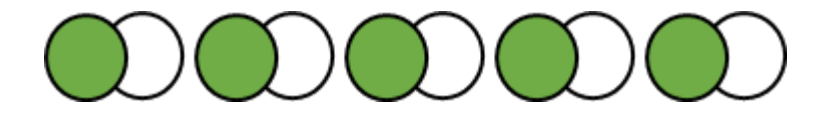

In case of a faulty product, the red LED will light up for 15 seconds, and then the product will reboot.

Once the product is configured in PRODUCTION mode, it will immediately attempt to attach to the network in order to take measurements and communicate them to a server.

### 4.6 Network attachment

#### 4.6.1 Startup Network Attachment and Configuration

The product performs a network attachment phase at startup (when transitioning to PRODUCTION mode).

#### 4.6.1.1 Automatic Network Attachment

If a single-operator Nano SIM card is inserted into the product, it will automatically attach to the network.

If a multi-operator or multi-technology Nano SIM card is inserted into the product, it will automatically search and select the best operator or technology at product startup (based on the list of operators supported by the SIM card).

During the network attachment process, the green and red LEDs will alternately blink for 50 ms every second.

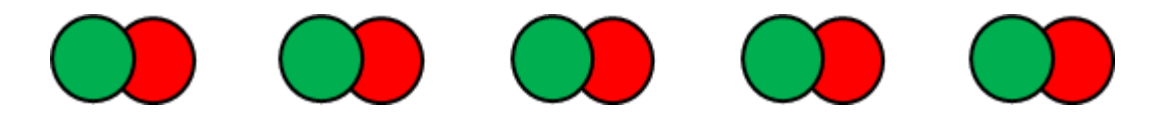

If the network attachment fails, the red LED will stay on for 5 seconds. By default, the product will attempt 2 network attachments every 12 hours. This mechanism helps to preserve the product's battery life in case of a poor network connection. These 2 parameters (number of network attachment attempts and waiting time between two network attachment attempts) can be configured via the **NFC IoT Configurator app**.

As long as the product has not been attached to the network at least once, for each failed attachment attempt, the red LED will stay on for 5 seconds.

#### 4.6.1.2 Manual Network Attachment

Once the network attachment is successful, the user can choose to manually attach to a specific operator via the **NFC IoT Configurator app.** 

Go to the "CONFIGURATION" menu of the sensor => Select the "NETWORK" section => Configure the "Network Selection" parameter to manual mode => Specify the MCC-MNC code corresponding to the network to which the product should connect in manual mode using the "Network to Use in Manual Mode" parameter => Apply the new configuration to the product via NFC. It is also possible to select the technology used by the product to connect to the network (NB-IoT or LTE-Cat-M1) using the "Connection Preference" parameter.

Once the operator is selected, the product will automatically restart and operate on that operator, even after subsequent power cycles.

#### ATTENTION

If the manually selected network is not accessible (not supported by the SIM card or no network coverage), then the product will not be attached to any network.

#### 4.6.2 Monitoring Network Attachment Status

At any time, the user can check the network connection status on the **NFC IoT Configurator app**.

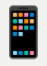

Go to the "DETAILS" menu of the sensor => Select the "DIAGNOSTIC" section => Monitor the network attachment status using the "Network Connection Status" parameter..

| Network attachment status | Description                                                                                 |
|---------------------------|---------------------------------------------------------------------------------------------|
| Connected                 | Product in PARK mode or no network at the installation location                             |
| Disconnected (timeout)    | Network attachment time exceeds the configured timeout in the product (default 120 seconds) |
| Searching                 | Product searching for a network connection                                                  |
| Connected                 | Product connected to the network                                                            |

## 4.7 Network Quality Verification

Adeunis recommends that the installer check the network coverage level before installing the product in its final location.

#### 4.7.1 Verification via NFC IoT Configurator app

Go to the "DETAILS" menu of the sensor => Select the "DIAGNOSTIC" section => View the values of RSRQ, SNR, RSRP, Transmission Power parameters.

Two icons, visible at the top of the "DIAGNOSTIC" section, also make it easy to monitor two key parameters to assess the proper functioning of the product:

- The quality of the signal emitted by the antenna.
- The transmission power required by the product to send a message.

Once the product is installed and connected to the network, it automatically performs a network quality diagnosis (RSRQ, RSRP, Tx Power) every time it wakes up from sleep mode.

The installer/user can check this network quality information at any time using the NFC IoT Configurator application or the MQTT broker. They can potentially relocate the product to an area with better network quality.

## 4.8 Specific Case of Starting without a Nano SIM

It is possible to use the COMFORT Serenity product in "disconnected" mode, meaning without inserting a Nano SIM card. By activating this mode, the product will not connect to a cellular network and will not transmit its data to a remote server. Comfort and air quality data will only be accessible locally through the LED indicator and/or the NFC IoT Configurator app.

#### Features accessible in "disconnected" mode

- Configuration via the NFC IoT Configurator application
- · Measurement of temperature, humidity
- Visualization of these 2 data through the NFC IoT Configurator app

#### Activating the Nano SIM-less operating mode via the NFC IoT Configurator application

Go to the "CONFIGURATION" menu of the sensor => Select the "PRODUCT ACTIVATION" section => Enable "PRODUCT WITHOUT SIM" mode => Apply the new configuration to the product via NFC.

## **5. PRODUCT CONFIGURATION**

## **5.1 Configuration of Server-Related Parameters**

The following table lists the parameters to configure on the product to connect to a MQTT broker.

| Parameters              | Description                                                                                                    | Configuration     |
|-------------------------|----------------------------------------------------------------------------------------------------|-------------------|
| User Name               | User name used to connect<br>to the MQTT broker The user<br>name is configured by the<br>user                                                                      | -                 |
| Password                | Password used to connect to<br>the MQTT broker The<br>password is obtained from<br>the MQTT broker provider                                                        | -                 |
| MQTT client ID          | ID used to uniquely identify<br>the product (MQTT client)<br>when connecting to the<br>MQTT broker                                                                 | urn :IMEI :xxxxxx |
| MQTT Server Certificate | Used to authenticate the<br>product with the MQTT<br>broker (requires downloading<br>a .pem file) This certificate is<br>obtained from the MQTT<br>broker provider | -                 |
| MQTT Broker URL         | URL of the MQTT broker that<br>the product needs to<br>communicate with                                                                                            | -                 |
| MQTT Broker Port        | Port used for the connection                                                                                                    | -                 |
| Publication Topic       | Topic to be used for publishing the product's data                                                                                                    | -                 |

To configure the MQTT broker via the NFC IoT Configurator application, go to the "CONFIGURATION" menu => Then select the "MQTT CONFIGURATION" section => Modify the connection parameters => Apply the new configuration to the product via NFC.

Once the connection parameters to the MQTT broker are configured in the product, it is ready to be registered on a server.

## **5.2 Configuration of Cellular Network Parameters**

The COMFORT Serenity product needs to be connected to a network in order to transmit its data to a MQTT broker.

The following table lists all the network parameters of the COMFORT Serenity product and their default values.

| Parameters            | Description                                                                                                    | Default Configuration             |
|-----------------------|----------------------------------------------------------------------------------------------------|-----------------------------------|
| Network Selection     | Automatic or manual<br>selection of the cellular<br>network used by the product<br>to connect during startup                                                                                                    | Automatic                         |
| Connection Preference | Technology used by the product to connect to the network                                                                                                    | NB-IoT followed by LTE-Cat-<br>M1 |
| Frequency Bands       | Frequency bands used by the<br>product to connect to the<br>network The default<br>configured bands are the<br>European bands. It is<br>possible to limit the bands to<br>reduce the product's<br>attachment time. For<br>example, in France, only<br>band 20 is used by operators | 1,3,8,20,28                       |

| Parameters                                     | Description                                                                                                    | Default Configuration |
|------------------------------------------------|----------------------------------------------------------------------------------------------------|-----------------------|
| Maximum Network<br>Attachment Duration         | Maximum duration for the<br>modem to attach to the<br>network If this time is<br>exceeded without successful<br>attachment, the attachment is<br>interrupted                                                                                                    | 120 seconds           |
| Number of Network<br>Attachment Attempts       | Number of consecutive network attachment attempts                                                                                                    | 2                     |
| Delay between 2 Network<br>Attachment Attempts | Delay between 2 consecutive network attachment attempt                                                                                                    | 12 hours              |
| APN                                            | pecifies the Access Point<br>Name that determines the<br>product's connection settings<br>to the internet (network and<br>operator)                                                                                                    | -                     |
| T3412 Value                                    | Timer defining the period for<br>periodic Transmission Area<br>Update (TAU) signal emission<br>to the network When the<br>T3412 timer expires, the<br>product exits a deep sleep<br>state with no radio activity<br>(PSM cycle) The value of<br>T3412 will be multiplied by its<br>multiplier to obtain the Keep-<br>alive duration              | 1                     |
| T3412 Multiplier                               | Multiplier for the T3412 timer                                                                                                    | 6 hours               |
| T3324 Value                                    | Timer indicating the period<br>during which the sensor<br>remains reachable by the<br>network after a transmission<br>When the T3324 timer<br>expires, the product enters<br>PSM mode but remains<br>registered on the network<br>The value of the T3324 timer<br>will be multiplied by its<br>multiplier to obtain the Active-<br>time duration | 5                     |
| T3324 Multiplier                               | Multiplier for the T3324 timer                                                                                                    | 2 seconds             |

If desired, the user can modify the default cellular network connection parameters in the product using the NFC IoT Configurator application:

Go to the "CONFIGURATION" menu of the sensor => Select the "NETWORK" section => Configure the product => Apply the new configuration to the product via NFC.

### **5.3 Configuration of Application Parameters**

#### 5.3.1 Configuration of the sampling period

The sampling interval determines how often the COMFORT product will retrieve the values of temperature, humidity inside a building.

- The default sampling interval is set to 60 minutes.
- The user can choose any sampling interval between 60 and 604,800 seconds, which is equivalent to 7 days.
- The minimum interval between two sampling events is 1 minute.
- The sampling granularity is set to the minute, rounded down to the nearest lower value (e.g., 90 seconds = 1 minute).

Configuration of the sampling interval via the NFC IoT Configurator app:

Go to the sensor's "CONFIGURATION" menu => Select the "APPLICATION" section => Configure the Sensor Sampling Frequency parameter => Apply the new configuration to the product using NFC.

### 5.3.2 Configuration of the transmission mode

The COMFORT product allows for the measurement of temperature, humidity in a room, and sending the information using 3 transmission modes.

Concrete use cases and examples of associated configurations are provided in the ANNEXES of the User Guide.

| Transmission Mode        | Definition                                                                                                    | Concrete Use Case |
|--------------------------|----------------------------------------------------------------------------------------------------|-------------------|
| Periodic Emission        | Periodic emission involves<br>retrieving the values of<br>TEMP+HUM according to the<br>configured sampling interval,<br>saving them, and regularly<br>sending them for analysis<br>over time                                                                                | ANNEX 3           |
| Threshold-based Emission | Threshold-based emission<br>involves regularly retrieving<br>the values of TEMP+HUM<br>according to the configured<br>sampling interval and<br>sending a notification only if a<br>threshold is exceeded. A new<br>notification is sent when the<br>values return to normal | ANNEX 4           |

| Transmission Mode                                 | Definition                                                                                                    | Concrete Use Case |
|---------------------------------------------------|----------------------------------------------------------------------------------------------------|-------------------|
| Periodic Emission and<br>Threshold-based Emission | A combination of both modes<br>allows for regularly retrieving<br>the values of TEMP+HUM<br>according to the configured<br>sampling interval, saving<br>them, and sending them<br>regularly for long-term<br>analysis. To be immediately<br>alerted in case of threshold<br>exceedance, a notification is<br>sent as soon as a threshold<br>is surpassed. This notification<br>includes the last measured<br>value of the sensor that<br>exceeded the threshold,<br>along with the values of all<br>other onboard sensors. A<br>new notification is sent upon<br>returning to normal<br>conditions. | ANNEX 5           |

### 5.3.3 Threshold configuration

The user can configure conditional operating rules of the type "if a condition is met, trigger an action" independently for temperature, humidity data.

These rules can be used to limit the number of transmissions made by the COMFORT product and increase its lifespan.

The available conditions are:

- Above threshold if the measured value is above the threshold, the product will trigger a transmission of that value.
- Below threshold if the measured value is below the threshold, the product will trigger a transmission of that value.

## The following table lists all the threshold configuration parameters for the COMFORT Serenity product and their default values.

| Parameters                           | Description                                                                                                    | Default Configuration |
|--------------------------------------|----------------------------------------------------------------------------------------------------|-----------------------|
| High temperature threshold detection | Temperature threshold<br>beyond which the product will<br>trigger a transmission of the<br>sensor measurement                                                                           | 0°C                   |
| Low temperature threshold detection  | Temperature threshold below<br>which the product will trigger<br>a transmission of the sensor<br>measurement                                                                            | 0°C                   |
| Temperature hysteresis               | Hysteresis value for the high and low thresholds                                                                                                    | 0°C                   |
| Alarm mode activation                | When the alarm mode is<br>activated, the product triggers<br>a transmission of the<br>temperature sensor<br>measurement when a<br>threshold is reached and<br>when it returns to normal | Disabled              |
| High humidity threshold detection    | Humidity threshold beyond<br>which the product will trigger<br>a transmission of the sensor<br>measurement                                                                              | 0%                    |
| Low humidity threshold detection     | Humidity threshold below<br>which the product will trigger<br>a transmission of the sensor<br>measurement                                                                               | 0%                    |
| Humidity hysteresis                  | Hysteresis value for the high and low thresholds                                                                                                    | 0%                    |
| Alarm mode activation                | When the alarm mode is<br>activated, the product triggers<br>a transmission of the<br>humidity sensor<br>measurement when a<br>threshold is reached and<br>when it returns to normal    | Disabled              |

**To configure thresholds using the NFC IoT configurator App**, go to the « CONFIGURATION » menu => Then select the « APPLICATION» subsection => Configure the different threshold values => Apply the new configuration to the product via NFC

#### Examples of threshold configurations are provided in ANNEXES 4 and 5

### 5.3.4 Configuration of a blackout period

The COMFORT product allows the user to define a period during which the product will not send any notifications.

This allows for optimizing the product's autonomy, saving message sending and data processing costs during a period when no analysis is required (e.g., during the night).

#### During this blackout period, the sensor:

- Continues to measure temperature, relative humidity.
- Continues to send protocol messages (such as Keep alive).
- Disables the periodic transmission of temperature, relative humidity values.

The following table lists the parameters to be configured on the product to define a blackout period.

| Parameters                        | Description                                                      | Default Configuration |
|-----------------------------------|------------------------------------------------------------------|-----------------------|
| Main Functions Blackout<br>Period | Period during which the product does not emit any sensor values. | Disabled              |
| Blackout Start Time               | Start time of the blackout period.                               | 10 PM                 |

To configure a blackout period via the NFC IoT Configurator application, go to the "CONFIGURATION" menu => Select the "APPLICATION" section => Choose the "General" subsection => Configure the "Blackout Period of the main functions" and "Blackout Start Time" => Apply the new configuration to the product via NFC.

### **5.4 Factory Reset**

The COMFORT product can be restored to its default settings using the **NFC IoT Configurator application**.

**To restore factory settings via the NFC IoT Configurator application**, go to the secondary menu at the top of the "CONFIGURATION" menu => Select the action "Restore Default Configuration" => Apply the new configuration to the product via NFC.

## 5.5 Data Timestamping

Each measurement value (temperature, relative humidity) reported by the COMFORT product is automatically associated with a UTC timestamp.

The clock is synchronized remotely via the network.

The timestamp is provided in the EPOCH format.

## 6. INSTALLATION

## 6.1. Product Mounting

Recommended positioning for use in office and home environments:

- Mount on a wall at a height of 1.5 meters from the floor, in an unobstructed area and not exceeding 2 meters.
- Place on a furniture piece at 1 meter from the floor.

The product should be installed using 2 CBLZ 2.2 x 19mm screws and 2 SX4 anchors. Use these products or equivalent ones to secure your product to a flat surface.

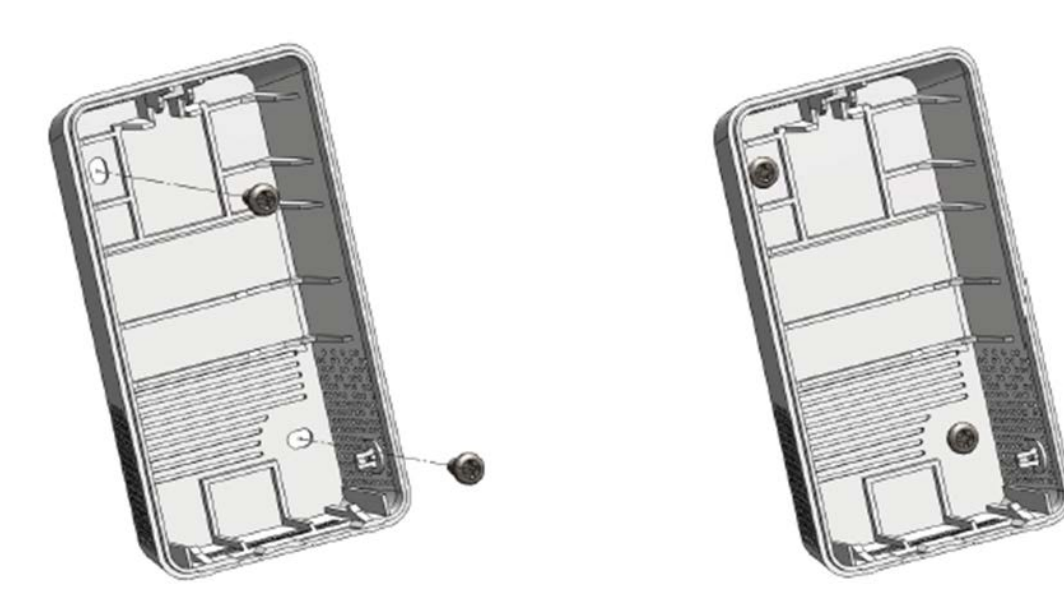

## **6.2. Product Installation Recommendations**

To obtain accurate air quality measurements, we recommend following the instructions below:

- Do not use the sensor for outdoor purposes.
- Avoid positioning the sensor directly facing the sun or near a heat source, cold source, ventilation, or in an airflow.
- Maintain a minimum distance of one meter from doors or windows.
- When installed on furniture, avoid placing it in direct proximity to an individual.

- Do not install the sensor too close to the ground, less than 30 cm.
- Do not install the sensor in a dusty or poorly maintained area (garage, basement, workshop, etc.).
- Do not install the sensor in areas with regularly exceeding 95% relative humidity (bathrooms, changing rooms, spas, laundry rooms, etc.).
- Do not install the sensor in an area where it can be damaged or torn.

#### CAUTION

The top face of the product (allowing access to the enclosure) should be accessible with a screwdriver. Do not position it against a ceiling or under an object, as this may prevent opening the enclosure.

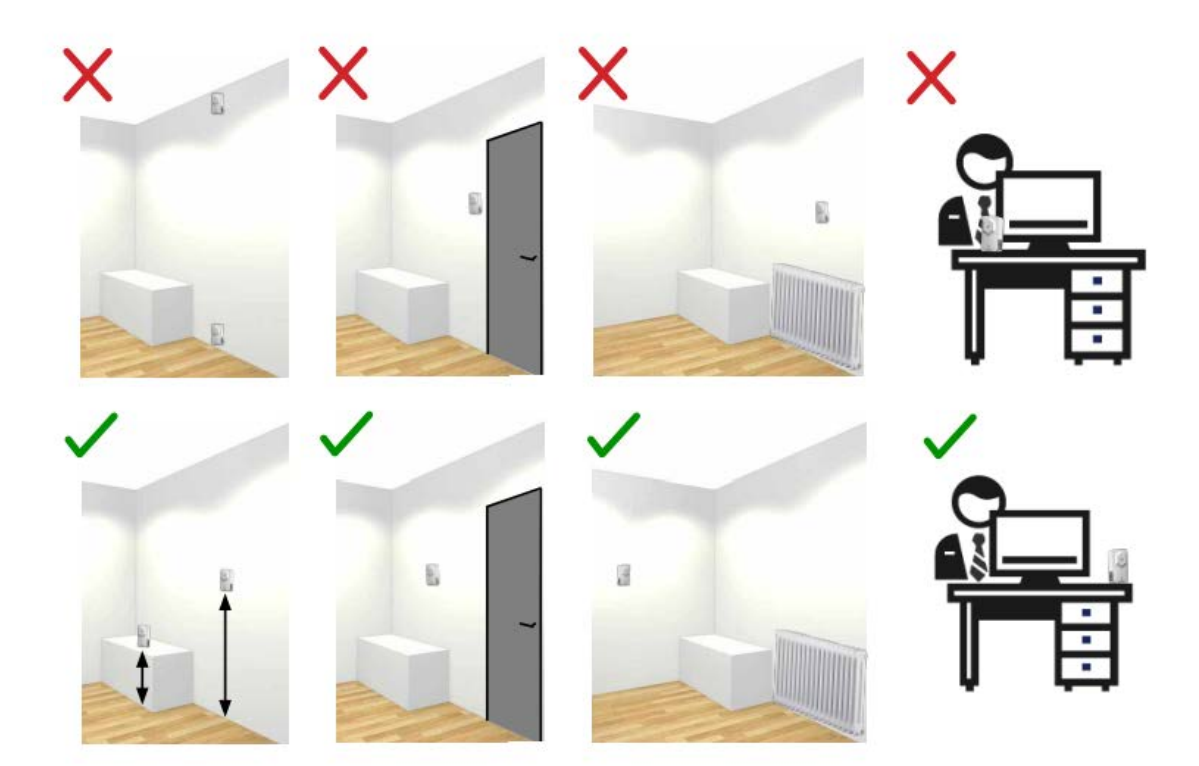

## 7. DOCUMENT HISTORY

| Version | Content  |
|---------|----------|
| V1.1.0  | Creation |

## **ANNEX 1: MQTT PROTOCOL**

The COMFORT product can be configured to use one of the following two protocols to exchange data with an IoT platform: MQTT or LwM2M.

Adeunis recommends the use of the LwM2M protocol as it is the ONLY protocol that minimizes the consumption of the COMFORT product and ensures remote operational management.

## **Description of the MQTT Protocol**

Î.

MQTT (Message Queuing Telemetry Transport) is an open-source, simple, and standardized client/server messaging protocol based on a Publish/Subscribe architecture.

## **Publication Topic for COMFORT Serenity Product**

The user needs to configure the publication topic to be used for publishing the data of the COMFORT product.

Any application wishing to communicate with the product must subscribe to this publication topic.

The name of the publication topic can be modified by the user via the NFC IoT Configurator application.

### Security

To authenticate with an MQTT broker, the COMFORT product uses a server CA certificate.

This authentication mode requires switching the product to PARC mode and downloading a .pem file via the NFC IoT Configurator application.

Adeunis recommends importing 2 certificates into the product as certificates cannot be updated remotely.

The COMFORT product does not support advanced security modes (X509 client certificate). Therefore, the product is not compatible with AWS and Azure servers.

## **Quality of Service (QoS)**

Three levels of Quality of Service (QoS) determine how the MQTT protocol handles message transmission (client-to-broker publish messages and broker-to-subscriber messages). Subscribed clients can specify the maximum QoS level they wish to receive.

The COMFORT product supports QoS level 1.

#### • QoS 1 "At least once"

This level ensures that the message sent by the COMFORT product (PUBLISH) will be received at least once. The sender retains the message until it receives an acknowledgment (PUBACK). After a certain period, if no acknowledgment with the corresponding message identifier is received, the sender resends the message. The message can be sent multiple times until a confirmation is received.

Furthermore, when the recipient receives a QoS level 1 message, it can process it immediately before sending an acknowledgment. For example, when the broker receives a message, it sends that message to all subscribers and then acknowledges the message to the recipient.

Therefore, a message can be sent and received multiple times. This duplicate will contain a DUP flag that will not be processed by the receiver. The receiver will send an acknowledgment without considering the DUP flag.

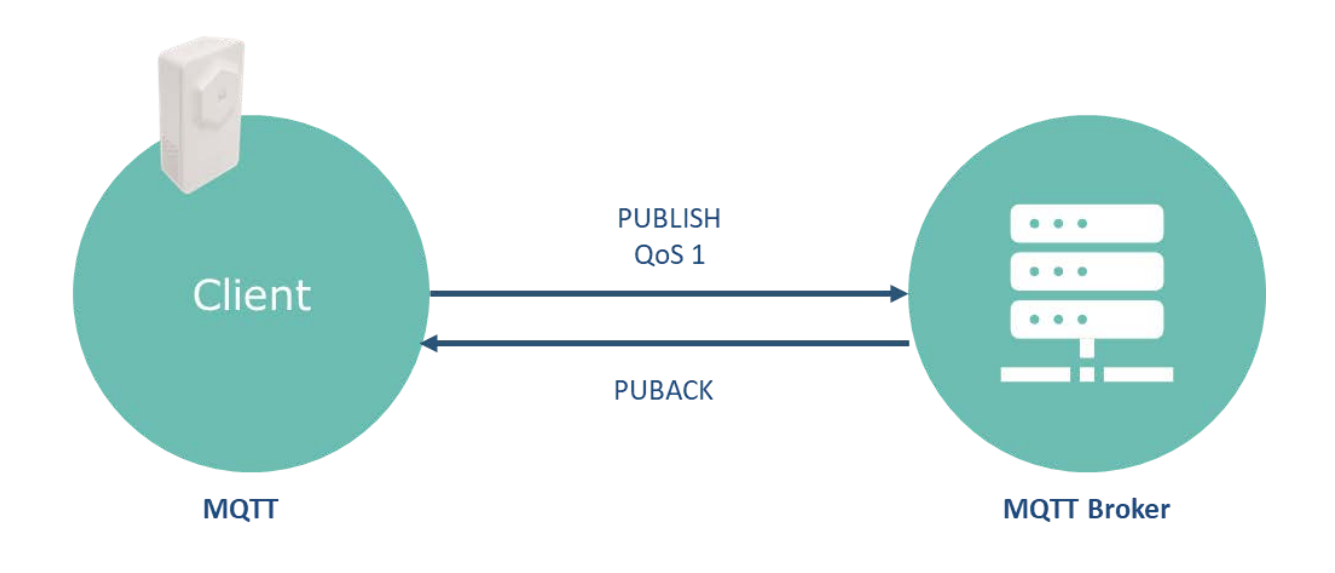

# ANNEX 2: DATA FORMAT OF THE COMFORT PRODUCT

Messages from the COMFORT NB-IoT & LTE-Cat-M1 product are based on the JSON data exchange format.

```
"ld": "63558830fd0d2573fd0ccso4",
"streamId": "urm:loinsid:leo1:351358816093411",
"timestamp": "2022-10-20107:00:40.2002",
"value": {
    "sn": "351358816093411",
    "lombat": false,
    "timest": false,
         "temp": [
           "value": 21.184099197387695,
"time": 1656940771
            1.
               "value": 21.22415542582539,
"time": 1666948831
        ].
"bun": [
           {
    *value*: 56.7696533203125,
    *time*: 1666940711
            1.
           (
{
"value": 56.3363037109375,
"time": 1666940771
            1.
               "value": 58.0189208984375,
"time": 1666940831
            3
        ].
"cov": [
               "value": 103,
"time": 1666940711
            1.
              "value": 108,
"time": 1666940771
            }.
{
               "value": 116,
"time": 1566040831
            1
         "co2": [
           {
    *value*: 136,
    *time*: 1666948711
            },
{
*value*: 149,
*time*: 1666940831
         ).
"txInfo": (
"smr": 7,
"rsrp": -43,
"rsrq": -9,
"txPower": 8,
"nbReboot": 26
},
'tags': [],
'tags': [],
'extra': {},
'extra': {},
'serca': 'urm:lo:msid:lee1:351358816903411',
'group': {
    "id": 'rout',
    "path': '/"
},
-----: 'eqtt',
         ),
"connector": "nqtt",
"network": {
    "nqtt": {
        "clientId": "urn:iwel:351358816903411"
            3
    ),
*created*: *2822-18-28787:09:49.2752*
3
```

The JSON data of the COMFORT Serenity product contains the following information:

- Product serial number
- Battery status
- Timestamped values measured by the temperature sensor
- Timestamped values measured by the humidity sensor
- Network performance data (if enabled)

If the measurement values contain data arrays, the first element corresponds to the first measurement taken.

The timestamp is of EPOCH UTC type.

## **ANNEX 3: PERIODIC TRANSMISSION**

The product allows for periodically retrieving temperature, humidity and sending this information to a MQTT broker.

With the history mechanism, if the sensor sampling frequency is higher than the transmission frequency, the product will store all measured values in local memory to be transmitted later in a single message at the end of the transmission period.

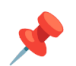

Maximum number of samples per message : 144

## **Block Diagram**

The periodic transmission is performed according to the following block diagram

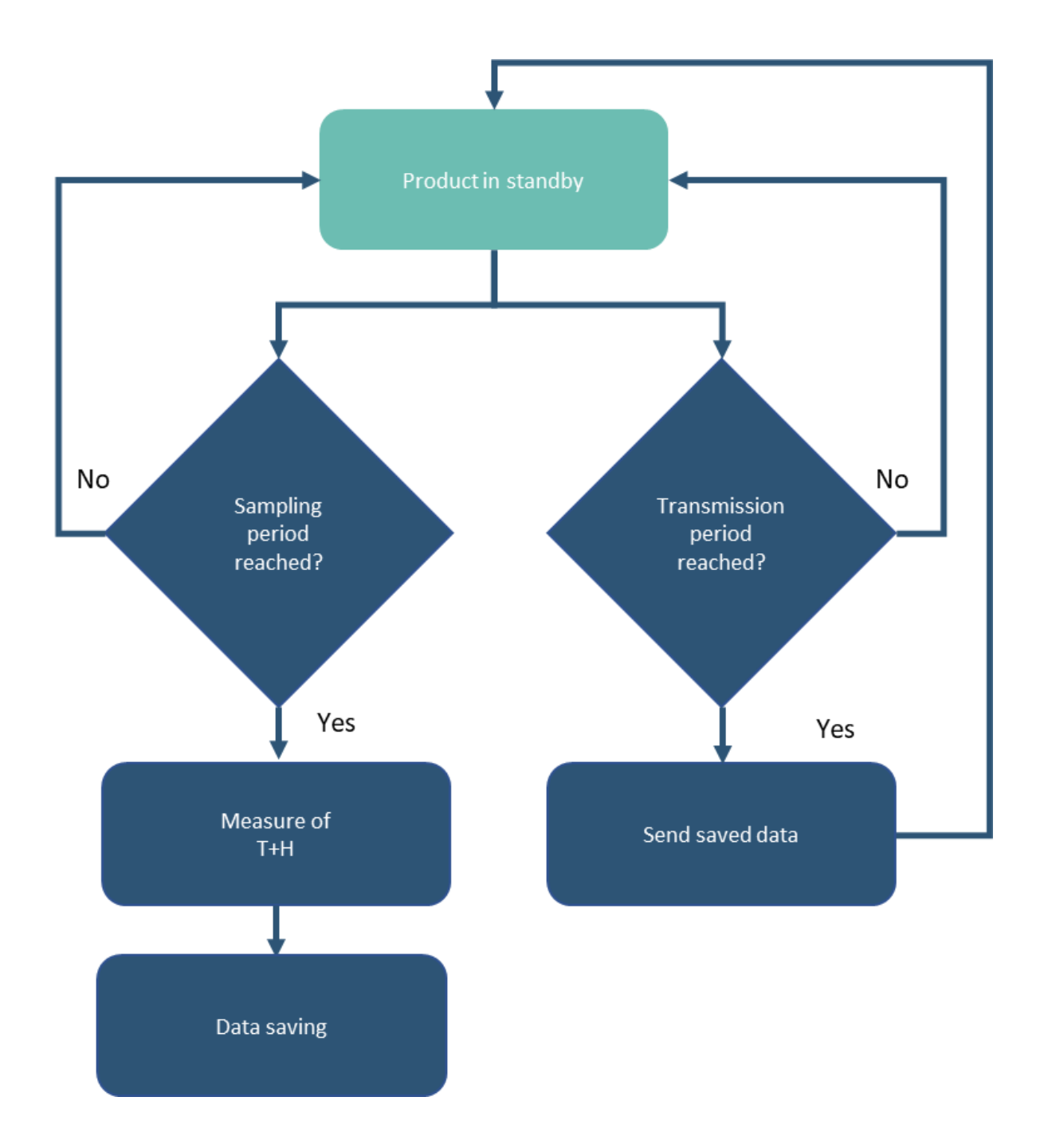

The table below lists the parameters to configure to use this transmission mode:

| Parameters                | Description                           | Default Configuration |
|---------------------------|---------------------------------------|-----------------------|
| Transmission Frequency    | Data transmission frequency           | 3600 seconds          |
| Sensor Sampling Frequency | Common scanning frequency for sensors | 3600                  |

These parameters can be configured via the NFC IoT configurator app.

For a transmission without history, it is sufficient to configure the transmission frequency to be equal to the sensor sampling frequency.

## Example

The product retrieves temperature, humidity every 10 minutes and saves the information.

The product performs 6 saves and transmits them once per hour. These values will be considered in calculating the minimum and maximum values measured by each sensor.

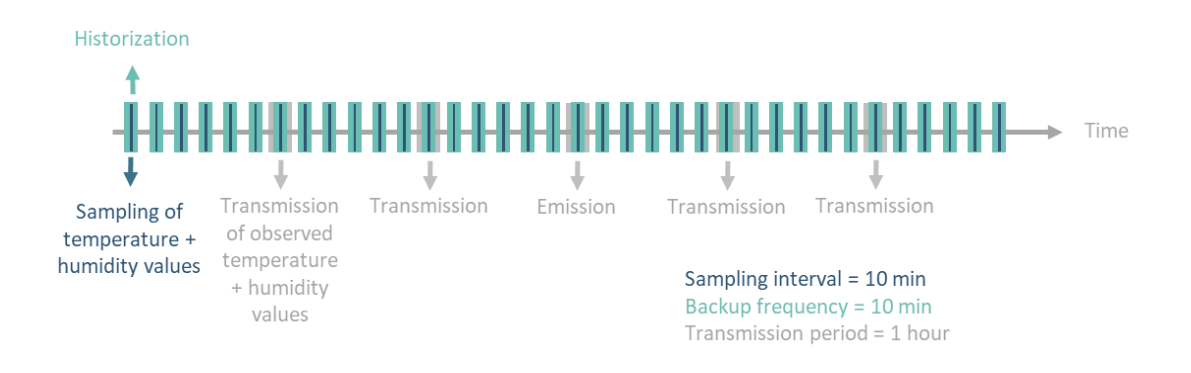

#### **Configuration of Application Parameters to Use**

| Parameters                   | Unit    | Value | Description                      |
|------------------------------|---------|-------|----------------------------------|
| Transmission<br>Frequency    | Seconds | 3600  | 1 transmission per<br>hour T+H   |
| Sensor Sampling<br>Frequency | Seconds | 600   | 1 sample every 10<br>minutes T+H |

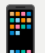

#### Configuration via the NFC IoT Configurator App

Go to the "CONFIGURATION" menu of the sensor => Go to the "APPLICATION" section => Configure the sensor sampling frequency to 600 seconds => Configure the transmission period to 3600 seconds

=> Apply the new configuration to the product via NFC.

## ANNEX 4: THRESHOLD EXCEEDING TRANSMISSION

The product allows for periodic measurement of temperature, humidity.

If the product detects a threshold exceeding (high and/or low), it sends a message to the MQTT broker to alert the user. A new message is sent when the values return to normal.

Only the value exceeding the threshold is transmitted to the MQTT broker.

### **Block Diagram**

The transmission on threshold exceeding is performed according to the following block diagram

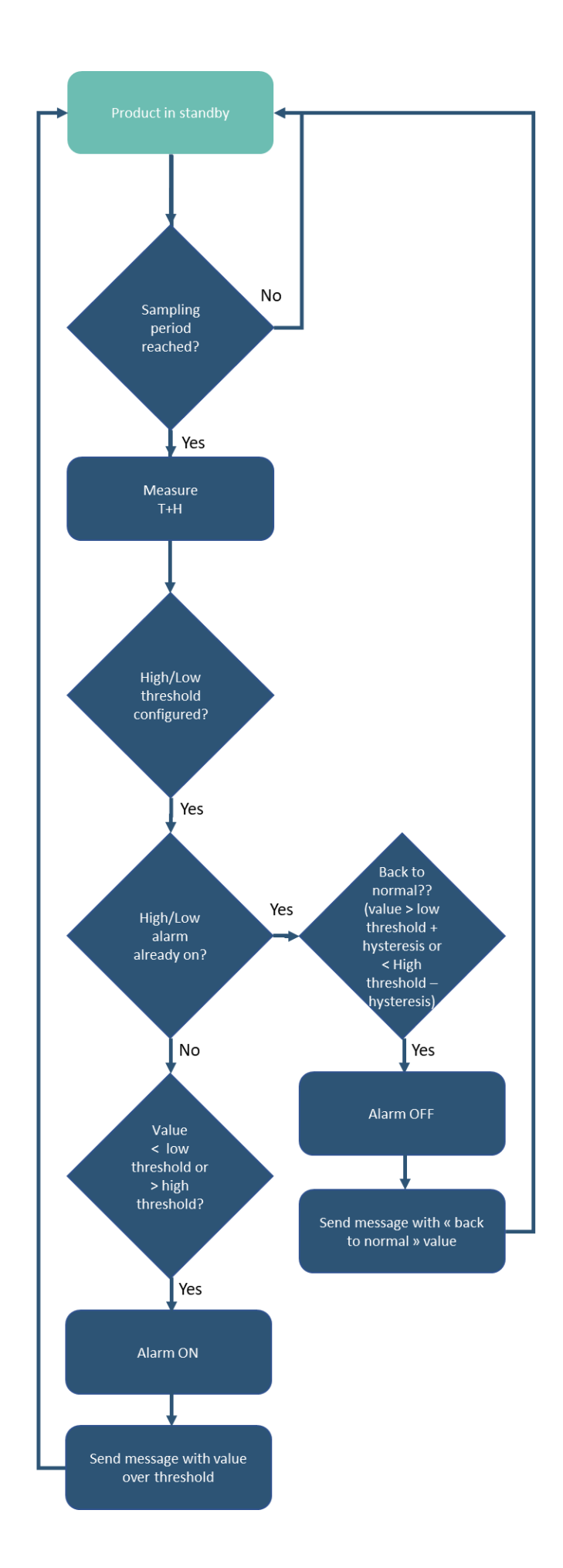

The table below lists the parameters to configure for using this transmission mode:

| Parameters                | Description                                                                                       | Default Configuration |
|---------------------------|---------------------------------------------------------------------------------------------------|-----------------------|
| Transmission Frequency    | Frequency of data<br>transmission                                                                 | 3600 seconds          |
| Sensor Sampling Frequency | Sampling frequency of<br>Temperature + Humidity                                                   | 3600 seconds          |
| High Threshold Detection  | Threshold beyond which the<br>product will trigger a<br>transmission of the sensor<br>measurement | -                     |
| Low Threshold Detection   | Threshold below which the<br>product will trigger a<br>transmission of the sensor<br>measurement  | -                     |
| Hysteresis                | Hysteresis value for high and low thresholds                                                      | -                     |
| Threshold Status          | Identifies an error in the<br>configuration of different<br>thresholds                            | -                     |

These parameters can be configured via the NFC IoT Configurator app.

## Example

The product measures temperature, humidity every 10 minutes.

Alarms are configured for the product to notify the MQTT broker:

- If the temperature exceeds 25°C. This alarm will be disabled if the temperature falls below 24°C.
- If the temperature goes below 19°C. This alarm will be disabled if the temperature rises above 20°C.
- There are no alarms for humidity .

| configuration of Applicable Farameters to 05 |
|----------------------------------------------|
|----------------------------------------------|

| Parameters                              | Unit    | Value    | Description                                       |
|-----------------------------------------|---------|----------|---------------------------------------------------|
| Transmission<br>Frequency               | Seconds | 0        | No periodic<br>transmission of T+H                |
| Sensor Sampling<br>Frequency            | Seconds | 600      | 1 measurement<br>every 10 minutes for<br>T+H      |
| Temperature Alarm<br>Activation         | -       | Enabled  | Temperature alarm activated                       |
| Temperature High<br>Threshold Detection | °C      | 25       | High threshold to<br>trigger the alarm is<br>25°C |
| Temperature Low<br>Threshold Detection  | °C      | 19       | Low threshold to<br>trigger the alarm is<br>19°C  |
| Hysteresis                              | °C      | 1        | Hysteresis value is<br>1°C                        |
| Humidity Alarm<br>Activation            | -       | Disabled | Humidity alarm<br>disabled                        |

#### Configuration via the NFC IoT Configurator App

=> Go to the "APPLICATION" section => Configure the sensor sampling frequency to 600 seconds => Configure the transmission period to 0 seconds

Go to the "TEMPERATURE" section => Enable high and low threshold alarm mode => Configure the high threshold detection to 25°C, low threshold detection to 19°C, and hysteresis to 1°C

=> Go to the "APPLICATION" section => Verify the status of the thresholds

=> Apply the new configuration to the product via NFC

## ANNEX 5: PERIODIC AND THRESHOLD EXCEEDANCE TRANSMISSION

The product allows for periodic measurement of temperature, humidity and sends this information to a MQTT broker at regular intervals.

With the history mechanism, if the sensor sampling frequency is higher than the transmission frequency, the product will store all measured values in local memory to transmit them in a single message at the end of the transmission period.

If the product detects a threshold exceedance (high and/or low), it sends a message to the broker to alert the user. A new notification is sent when the values return to normal. Only the exceeded value is transmitted to the broker.

## **Block diagram**

Periodic and Threshold Exceedance Transmission are implemented according to the following diagram:

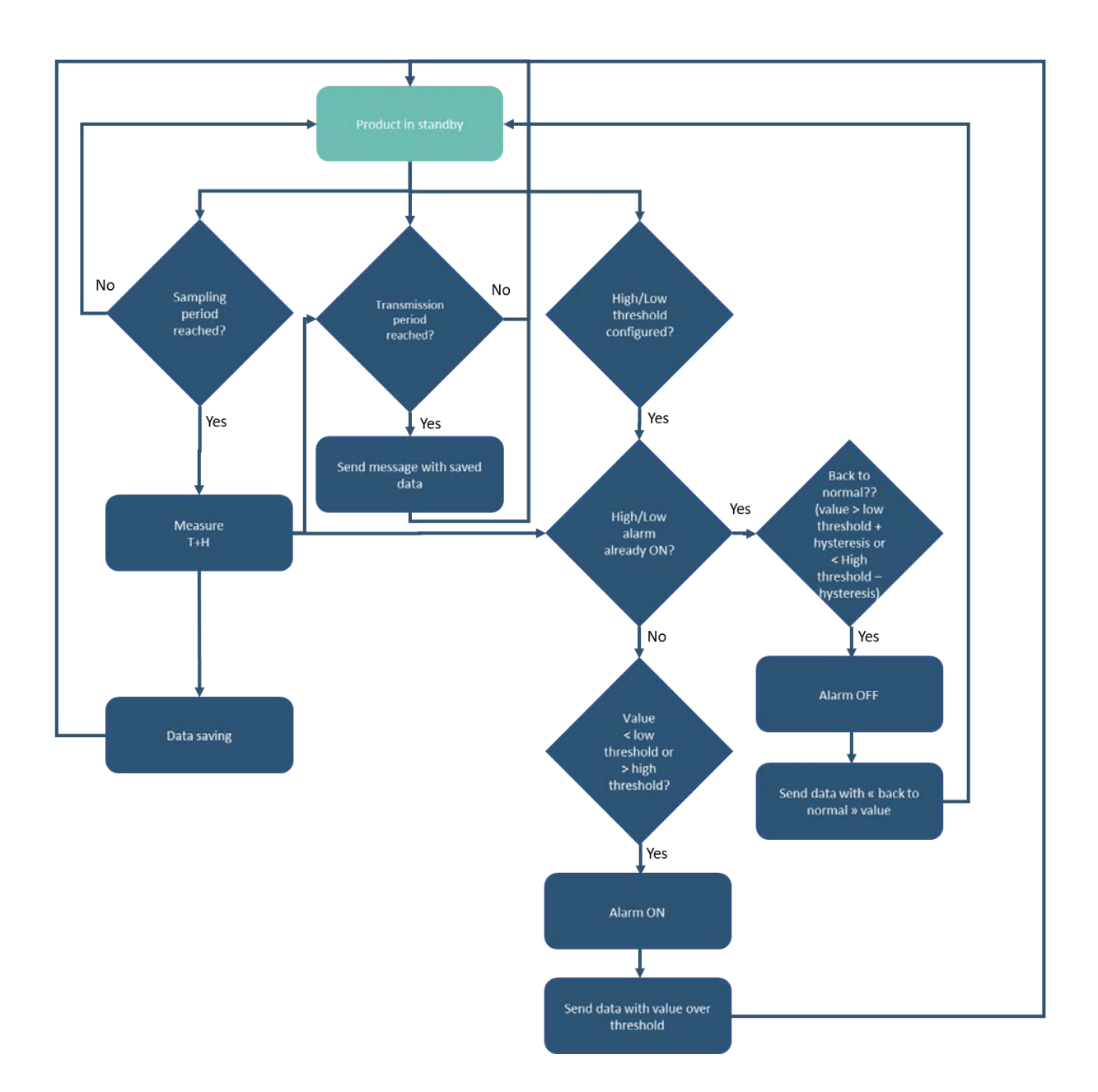

#### The table below lists the parameters to configure for using this transmission mode:

| Parameters                | Description                                                                       | Default Configuration |
|---------------------------|-----------------------------------------------------------------------------------|-----------------------|
| Transmission Frequency    | Frequency of data<br>transmission                                                 | 3600 seconds          |
| Sensor Sampling Frequency | Start time of the blackout period                                                 | 3600 seconds          |
| High Threshold Detection  | Threshold beyond which the product will trigger a sensor measurement transmission | -                     |

| Parameters              | Description                                                                      | Default Configuration |
|-------------------------|----------------------------------------------------------------------------------|-----------------------|
| Low Threshold Detection | Threshold below which the product will trigger a sensor measurement transmission | -                     |
| Hysteresis              | Hysteresis value for high and low thresholds                                     | -                     |
| Threshold Status        | Identifies an error in the<br>configuration of different<br>thresholds           | -                     |

For non-historical transmission, simply configure the transmission frequency to be equal to the sensor sampling frequency.

The content of a message related to periodic transmission and a message related to threshold exceedance is identical.

When an alarm occurs at time t, all the stored data is sent. An alarm message is therefore a "regular" message sent before the end of the transmission period.

After sending an alarm message, the periodic transmission timer is reset, meaning that the next periodic transmission will be sent at "t+transmission period".

These parameters can be configured using the NFC IoT Configurator app.

## Example

The product measures temperature, humidity every 30 minutes and saves the information. The product performs 8 backups and transmits them every 4 hours.

The 8 measured values from each of the 2 sensors over 4 hours are included in the unique message sent by the product every 4 hours.

The product triggers an alarm if the temperature exceeds 24°C. This alarm will be disabled if the temperature drops below 22°C.

There are no alarms for relative humidity.

| Parameters                              | Unit    | Value    | Description                                                      |
|-----------------------------------------|---------|----------|------------------------------------------------------------------|
| Transmission<br>Frequency               | Seconds | 14400    | 1 transmission every<br>4 hours (T+H)                            |
| Sensor Sampling<br>Frequency            | Seconds | 1800     | 1 measurement<br>every 30 minutes<br>(T+H)                       |
| Temperature Alarm<br>Mode Activation    | -       | Enabled  | Temperature alarm activated                                      |
| Temperature High<br>Threshold Detection | °C      | 24       | High threshold to<br>trigger the<br>temperature alarm is<br>24°C |
| Hysteresis                              | °C      | 2        | Hysteresis value is 2°C                                          |
| Humidity Alarm Mode<br>Activation       | -       | Disabled | Humidity alarm<br>disabled                                       |

#### **Configuration of Application Parameters to Use**

#### Configuration via the NFC IoT Configurator App

Go to the "CONFIGURATION" menu of the sensor.

=> Go to the "APPLICATIVE" section => Configure the sensor sampling frequency to 1800 seconds => Configure the transmission period to 14400 seconds.

=> Go to the "TEMPERATURE" section => Enable the high threshold alarm mode => Set the high threshold detection to 24°C and the hysteresis to 2°C.

=> Go to the "APPLICATIVE" section => Verify the threshold status.

=> Apply the new configuration to the product via NFC.

## ANNEX 6: CONFIGURING A BLACKOUT PERIOD

The COMFORT product allows the user to define a period during which the product will no longer perform periodic transmissions.

The table below lists the parameters to configure in order to define a blackout period:

| Parameters                        | Description                                                                     | Default Configuration |
|-----------------------------------|---------------------------------------------------------------------------------|-----------------------|
| Main Functions Blackout<br>Period | Period during which the product does not perform any sensor value transmissions | Disabled              |
| Blackout Start Time               | Start time of the blackout period                                               | 22:00 (10:00 PM)      |

These parameters can be configured using the NFC IoT Configurator app.

## Example

The product measures temperature, humidity every 60 minutes (3600 seconds) and stores the information.

The product performs 4 backups and transmits them every 4 hours. The blackout is activated at 20:00 (8:00 PM) for a period of 10 hours (until 6:00 AM).

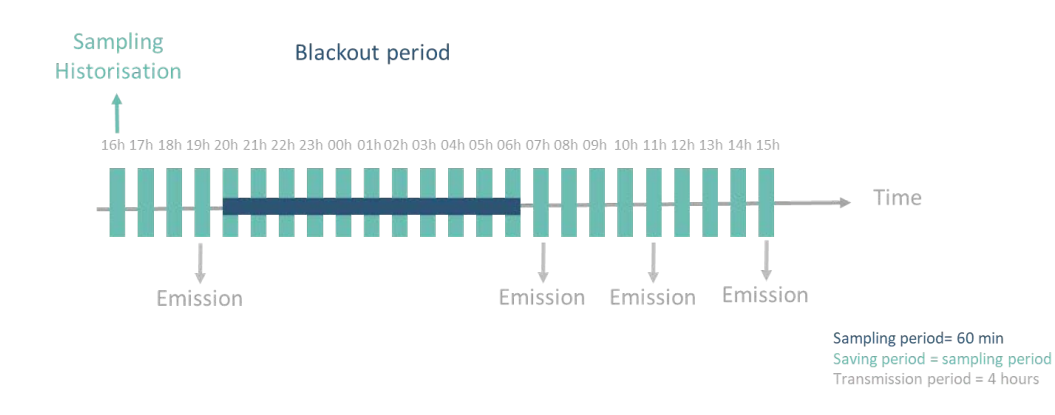

With the blackout mechanism, the product sends its last message to the server at 19:05 (7:05 PM) with the measured values at 16:00 (4:00 PM), 17:00 (5:00 PM), 18:00 (6:00 PM), and 19:00 (7:00 PM). At 20:00 (8:00 PM), the product enters the blackout period. It does not communicate until the end of the period and resumes communication at 07:05 (7:05 AM).

| meters                            | Unit    | Value | Description                                                                       |
|-----------------------------------|---------|-------|-----------------------------------------------------------------------------------|
| Transmission<br>Frequency         | Seconds | 14400 | 1 transmission every<br>4 hours (T+H)                                             |
| Sensor Sampling<br>Frequency      | Seconds | 3600  | 1 measurement<br>every hour (T+H)                                                 |
| Main Functions<br>Blackout Period | Hours   | 10    | The product does not<br>perform any sensor<br>value transmissions<br>for 10 hours |
| Blackout Start Time               | Hours   | 20    | The blackout period<br>will start at 20:00<br>(8:00 PM)                           |

#### **Configuration of Applicative Parameters to Use**

**Configuration via the NFC IoT Configurator application**: Go to the "CONFIGURATION" menu => Select the "APPLICATION" section => Configure the "Blackout Period of the main functions" to 10 hours and the "Blackout Start Time" to 20:00 (8:00 PM) => Apply the new configuration to the product via NFC.